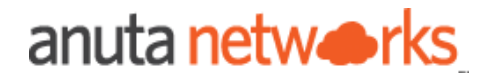

# ATOM Cloud Trial Guide

| Anuta ATOM Overview<br>Key Features of ATOM Platform                                                                                                    | <b>4</b><br>4                                                                                                    |
|----------------------------------------------------------------------------------------------------|----------------------------------------------------------------------------------------------------|
| Scope of this Guide                                                                                                    | 6                                                                                                    |
| Accessing the ATOM Cloud Instance                                                                                                    | 6                                                                                                    |
| Anuta ATOM Cloud Walkthrough                                                                                                    | 8                                                                                                    |
| Exercise 1: Resource and Configuration Management<br>1.1 View Device Inventory<br>1.2 View Archived Configurations<br>1.3 View Configuration Diffs<br>1.4 View Configuration Data<br>1.5 Summary & Next Steps                                                                                                    | <b>10</b><br>13<br>14<br>16<br>17<br>18                                                                                                    |
| Exercise 2: Service Orchestration 2.1 Provisioning L3 Service on a Cisco Router 2.1.1 Create a new service 2.1.1 Entering Form Details 2.1.2 Importing a form template 2.1.2 View task progress 2.1.3 Verify the service creation 2.1.4 Modify existing service 2.1.5 Delete the service 2.2 Provisioning EVPN VXLAN Service on a Juniper Router 2.3 Summary & Next Steps Exercise 3: Workflow Automation 3.1 Juniper MX Upgrade Automation 3.1.1 Start a new workflow 3.1.2 Enter Workflow Form Details 3.2 Summary & Next Steps | <ul> <li>19</li> <li>19</li> <li>21</li> <li>21</li> <li>24</li> <li>25</li> <li>28</li> <li>29</li> <li>30</li> <li>31</li> <li>32</li> <li>32</li> <li>32</li> <li>33</li> <li>34</li> <li>36</li> <li>40</li> </ul> |
| Exercise 4: Compliance Enforcement                                                                                                    | 40                                                                                                    |
| <ul> <li>4.1 Compliance policy for CLI based devices</li> <li>4.1.1 Simple Rules and Conditions</li> <li>4.1.2 Variables in Rules and Conditions</li> <li>4.1.3 Regex in Rules and Conditions</li> <li>4.2 Compliance policy for Yang-based devices</li> <li>4.3 Running Compliance Policies</li> <li>4.4 Analysing Compliance Reports</li> <li>4.5 Summary &amp; Next Steps</li> </ul>                                                                                                    | 41<br>42<br>45<br>47<br>50<br>52<br>54<br>58                                                                                                    |
| Continue to Explore                                                                                                    | 58                                                                                                    |

# Anuta ATOM Overview

Anuta ATOM platform provides comprehensive end-to-end network automation, network monitoring, configuration and compliance management, network orchestration, and closed-loop automation for multi-domain and multi-vendor networks.

#### A Cloud-Native platform that delivers Analytics & Closed-Loop Automation through Assurance, Telemetry and Orchestration for Multi-Vendor & Multi-Domain Networks. Compliance & Configuration Management Monitoring & Analytics Centralized policy frame ork to enh enforce global standards Increase network visibility with in-depth harmonized analytics from disparate vendors Service & Workflow Event Correlation & Alert Routing Automation à' Simplify root cause analysis by grouping similar Drag & Drop, Collaborate and build alerts and routing events automation workflow atom Closed Loop Automation 45+ vendors Automated Device Onboarding healing network with automated Create a sel 150+ Platforms ZTP & Brownfield Device & Service detection and remediation of issues Multi-Domain Dis Cloud-Native

## Key Features of ATOM Platform

**Vendor Agnostic Platform**: Anuta ATOM supports 45+ vendors across 150+ platforms. All major vendors, including Cisco, Juniper, Arista, F5, and others, are supported. Anuta ATOM provides SDK, enabling customers and partners to develop device models not supported by ATOM currently.

**Automated Device onboarding**: Network devices can be onboarded on ATOM either manually or automatically through seed and sweep mechanisms. ATOM also provides zero-touch provisioning through DHCP or PnP. Once onboarded, ATOM provides a complete device lifecycle and inventory management.

**Configuration & Compliance management**: Upon onboarding the devices, ATOM provides configuration management and automated compliance enforcement. ATOM periodically archives and versions device configurations. Any out-of-band changes are detected, notified, and remediated on approval. ATOM's compliance policy builder enables the administrator to define and standardize configurations. Any violation of baseline behavior triggers automated remediation to fix non-compliance.

**Service Orchestration**: ATOM enables Service lifecycle management and service orchestration. L2VPN, L3VPN, Application delivery, or any custom service can be modeled and ordered using the ATOM platform.

**Low Code Workflow Automation**: ATOM provides an intuitive drag & drop framework to develop automation for even the most complex workflows such as software upgrades, Device RMA, network migration, troubleshooting, and diagnostic scenarios.

**Performance & Network Health Monitoring**: Anuta ATOM provides a single-pane-of-glass to monitor the entire network. ATOM can collect necessary device and network data through SNMP, SNMP Trap, Syslog, and streaming telemetry mechanisms. Operators can visualize the collected data through out-of-box and custom charts or share it with external databases.

Alert Routing & Suppression: ATOM supports alert deduplication, alert grouping, alert suppression, and alert routing. ATOM allows the grouping of similar alerts into a single notification. During significant outages, when many systems fail simultaneously, numerous alerts are triggered. Alert Manager in ATOM can be configured to group alerts by their cluster or alert name to send a single compact notification for similar alerts.

**Closed-Loop Automation**: ATOM enables closed-loop automation by relaying the monitoring platform's feedback to the automation platform. Network administrators can set thresholds and alerts for network events. The ATOM platform can automatically trigger remediation workflows based on the network administrator's approval on breach of thresholds.

**APIs and Integrations**: ATOM is an Open and API-driven platform. All operations in ATOM can be triggered through the ATOM's self-service portal or APIs by northbound solutions such as OSS/BSS, ITSM, Ticketing/Billing, etc. ATOM workflow automation can invoke APIs from external entities such as ServiceNow, Jira, IPAM, etc.

**RBAC & Multi-Tenancy**: ATOM Supports Role-based access control and multi-tenancy, which will allow customizing privileges to various functions in ATOM. Workflow automation also supports similar access control rules where the workflows created by one user will not be seen by another unless explicitly assigned to them. RBAC policies also offer control over the execution of workflows.

**Massively Scalable**: The ATOM platform is built on the latest technologies. It is a microservices-based stateless platform that can scale horizontally to support thousands of devices with high throughput and low-latency. ATOM is componentized and enables the deployment of selected components essential for desired functionality.

**HA & Full redundancy**: ATOM Software is microservices-based, containerized, and runs on the Kubernetes platform. All components of ATOM, except for databases, are stateless. Databases contain state information and are in HA. ATOM components support the active-active cluster model.

# Scope of this Guide

ATOM Trial Instance allows you to experience the following ATOM features.

- 1. Multi-Vendor Resource & Configuration Management
- 2. Service Orchestration
- 3. Workflow Automation
- 4. Compliance Management

# Accessing the ATOM Cloud Instance

Visit the Anuta Networks website and request an ATOM Cloud Instance.

|            | eporting Pre-Built Compliance Reporting |          |
|------------|-----------------------------------------|----------|
|            |                                         | nce Bui  |
|            | Request A Free Trial                    | t Workf  |
|            |                                         | Box Sen  |
|            | Full Name*                              | ry Monit |
|            | Phone                                   | < CLA    |
|            |                                         | r SI     |
| e Model SD | Email*                                  | el S     |
|            | Company*                                | Juile    |
|            | l'm not a robot                         | Co       |
|            | Request Free Trial >                    | гом с    |
|            |                                         |          |
|            | Days Free Trial                         |          |

On requesting a free trial, you will receive a set of emails related to your account.

- 1. The first email provides instructions to set your password.
- 2. The second email provides instance URL and login details.

Access the instance URL and login with your credentials.

| Username or email |        |                  |
|-------------------|--------|------------------|
| Password          |        |                  |
|                   |        | Forgot Password? |
| Sign In           |        |                  |
|                   |        |                  |
| G                 | Google |                  |
|                   |        |                  |

In case of any issues, please contact <a href="mailto:support@anutanetworks.com">support@anutanetworks.com</a>.

# Anuta ATOM Cloud Walkthrough

Before we test drive Anuta ATOM, let's briefly examine the lay of the land.

On every login, you will be presented with an ATOM Cloud info page. The page provides you with all essential information related to ATOM Cloud instance and agent health, license details, support information, and documentation links.

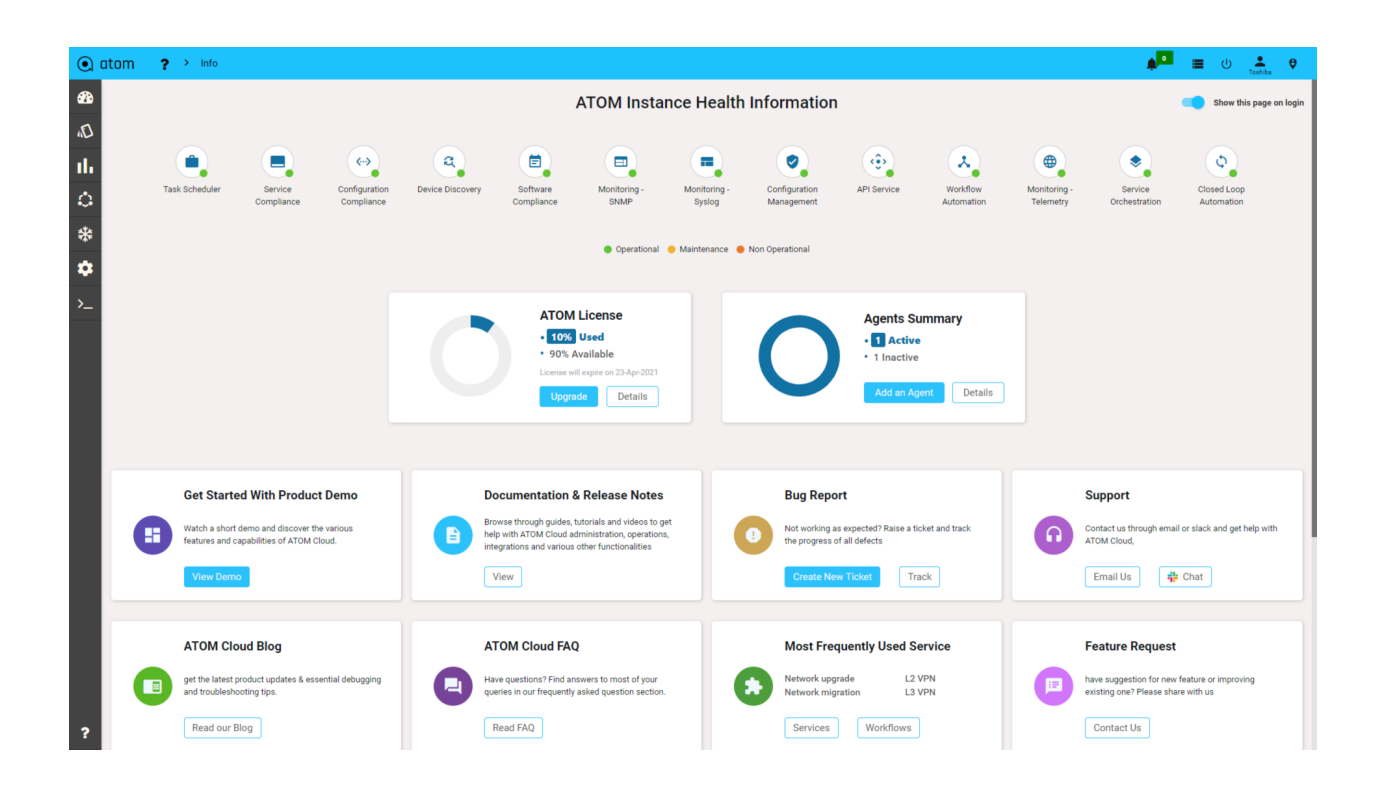

The menu bar on the left helps you traverse through various ATOM features.

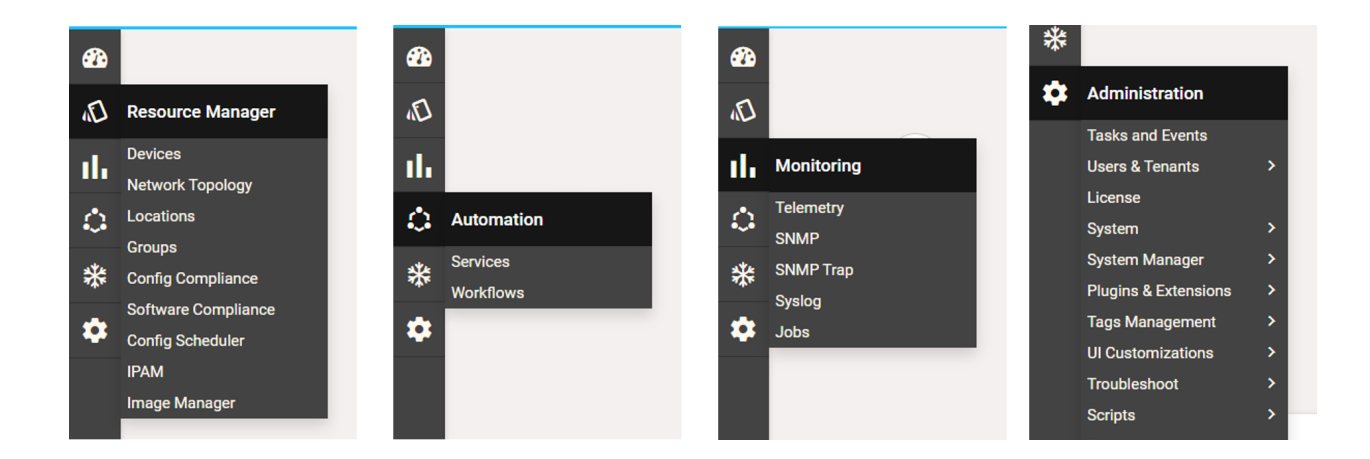

ATOM dashboard provides you with a quick summary of all essential metrics. You can add new widgets or create new dashboards as required.

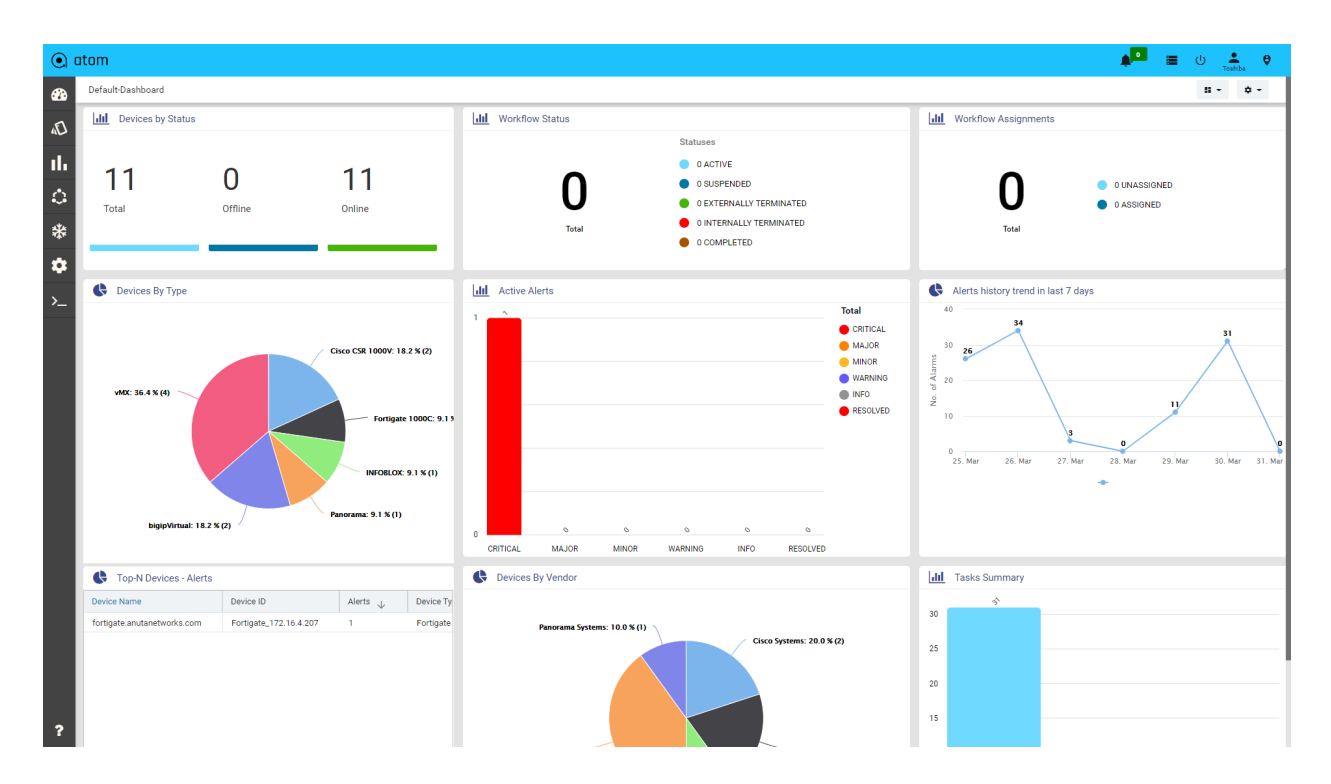

See <u>here</u> to learn more about viewing and customizing the dashboard.

With this essential knowledge in place, let's try out a few ATOM features.

# Exercise 1: Resource and Configuration Management

ATOM can onboard network devices across 45+ vendors and 150+ platforms. (See the list of all <u>supported devices</u>). This trial instance has devices across Cisco, Juniper, Palo Alto, BigIP, Fortigate, and Infoblox.

Click on devices at the menu bar to see a list of all devices onboarded to your instance.

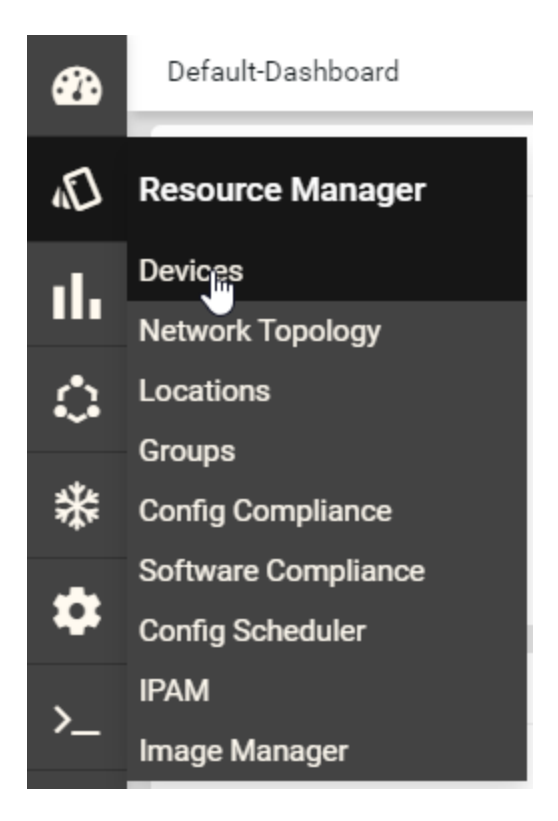

You can now see a list of all devices onboarded to your ATOM platform.

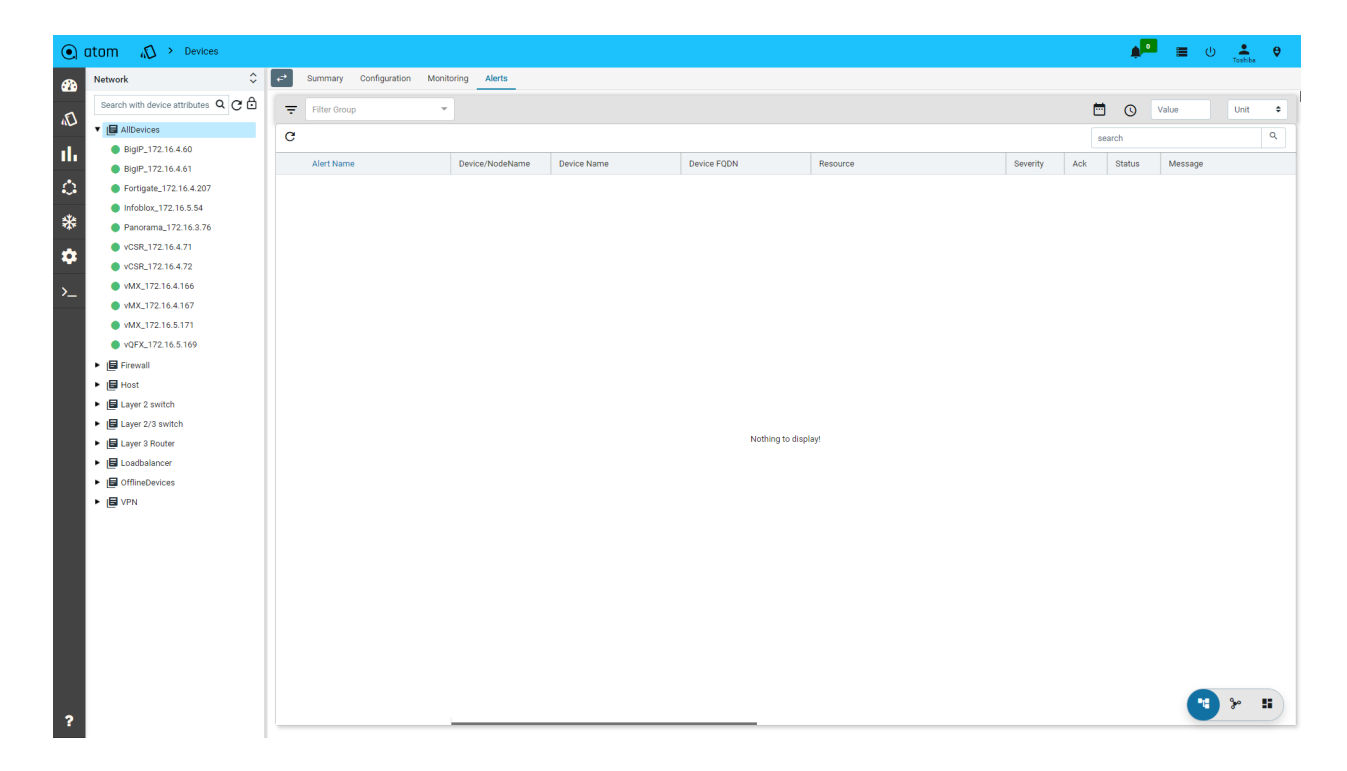

Click on the device grid icon on the bar at the bottom right corner to view device inventory in a tabular view.

| •        | itom 🔊 > Devices                                                                      |   |                       |       |                 |             |                   |          |          |     |        | <mark>ہ</mark> ا | Toshiba | ę  |
|----------|---------------------------------------------------------------------------------------|---|-----------------------|-------|-----------------|-------------|-------------------|----------|----------|-----|--------|------------------|---------|----|
| <b>a</b> | Network 🗘                                                                             | ¢ | Summary Configuration | Monit | oring Alerts    |             |                   |          |          |     |        |                  |         |    |
| ~        | Search with device attributes $\  Q \  igodot \  \  \  \  \  \  \  \  \  \  \  \  \ $ | Ŧ | Filter Group          | Ŧ     |                 |             |                   |          |          | t   | • •    | Value            | Unit    | •  |
| ŝ        | <ul> <li>AllDevices</li> </ul>                                                        | C |                       |       |                 |             |                   |          |          |     | search |                  |         | Q  |
| al.      | BigIP_172.16.4.60                                                                     | - |                       |       |                 |             |                   |          |          |     |        |                  |         |    |
|          | BigIP_172.16.4.61                                                                     |   | Alert Name            |       | Device/NodeName | Device Name | Device FQDN       | Resource | Severity | Ack | Status | Message          |         |    |
| 0        | Fortigate_172.16.4.207                                                                |   |                       |       |                 |             |                   |          |          |     |        |                  |         |    |
| ****     | Infoblox_172.16.5.54                                                                  |   |                       |       |                 |             |                   |          |          |     |        |                  |         |    |
| -        | Panorama_172.16.3.76                                                                  |   |                       |       |                 |             |                   |          |          |     |        |                  |         |    |
| •        | vCSR_172.16.4.71                                                                      |   |                       |       |                 |             |                   |          |          |     |        |                  |         |    |
|          | vCSR_172.16.4.72                                                                      |   |                       |       |                 |             |                   |          |          |     |        |                  |         |    |
| >        | vMX_172.16.4.166                                                                      |   |                       |       |                 |             |                   |          |          |     |        |                  |         |    |
|          | vMX_172.16.4.167                                                                      |   |                       |       |                 |             |                   |          |          |     |        |                  |         |    |
|          | vMX_172.16.5.171                                                                      |   |                       |       |                 |             |                   |          |          |     |        |                  |         |    |
|          | vQFX_172.16.5.169                                                                     |   |                       |       |                 |             |                   |          |          |     |        |                  |         |    |
|          | Firewall                                                                              |   |                       |       |                 |             |                   |          |          |     |        |                  |         |    |
|          | ► 🖪 Host                                                                              |   |                       |       |                 |             |                   |          |          |     |        |                  |         |    |
|          | Layer 2 switch                                                                        |   |                       |       |                 |             |                   |          |          |     |        |                  |         |    |
|          | <ul> <li>Layer 2/3 switch</li> </ul>                                                  |   |                       |       |                 |             | Nothing to displ  | aut      |          |     |        |                  |         |    |
|          | <ul> <li>Layer 3 Router</li> </ul>                                                    |   |                       |       |                 |             | Notifing to dispi | ay:      |          |     |        |                  |         |    |
|          | Loadbalancer                                                                          |   |                       |       |                 |             |                   |          |          |     |        |                  |         |    |
|          | OfflineDevices                                                                        |   |                       |       |                 |             |                   |          |          |     |        |                  |         |    |
|          | VPN                                                                                   |   |                       |       |                 |             |                   |          |          |     |        |                  |         |    |
|          |                                                                                       |   |                       |       |                 |             |                   |          |          |     |        |                  |         |    |
|          |                                                                                       |   |                       |       |                 |             |                   |          |          |     |        |                  |         |    |
|          |                                                                                       |   |                       |       |                 |             |                   |          |          |     |        |                  |         |    |
|          |                                                                                       |   |                       |       |                 |             |                   |          |          |     |        |                  |         |    |
|          |                                                                                       |   |                       |       |                 |             |                   |          |          |     |        |                  |         |    |
|          |                                                                                       |   |                       |       |                 |             |                   |          |          |     |        |                  |         |    |
|          |                                                                                       |   |                       |       |                 |             |                   |          |          |     |        |                  |         |    |
|          |                                                                                       |   |                       |       |                 |             |                   |          |          |     |        |                  |         |    |
|          |                                                                                       |   |                       |       |                 |             |                   |          |          |     |        |                  |         |    |
|          |                                                                                       |   |                       |       |                 |             |                   |          |          |     |        |                  | *       | #) |
| ?        |                                                                                       | - |                       |       |                 |             |                   |          |          |     |        |                  |         | _  |

| •           | atom 🔊 > Devic         | es     |                               |                        |                             |                 |                |                        |            | 🌲 🛄 🗮 🕛 🚨                                          | iba 🤂   |
|-------------|------------------------|--------|-------------------------------|------------------------|-----------------------------|-----------------|----------------|------------------------|------------|----------------------------------------------------|---------|
| <b>2</b> 2  | C +                    | A A    | ntial Profiles Credential Map | s Discovery Discovered | d Devices                   |                 |                |                        |            | 11.0f.11 Search                                    | Q       |
| D           |                        | Status | Mamt-Io-Address               | Fodo-Name              | Name                        | Device-Type     | Credential-Set | Last-Extended-Inv-Time | Os-Version | Platform                                           |         |
| -1          | BiolP 172 16 4 60      |        | 172 16 4 60                   |                        | Itm01 anutanetworks com     | bigip)(irtual   |                |                        | 411        | ALL bioin/virtual/BioIn/TMOSIES Networks           |         |
| <b>II</b> 1 | BigIP 172 16 4 61      |        | 172.16.4.61                   |                        | Itm02 anutanetworks.com     | bigipVirtual    |                |                        | ALL        | ALL bigip Virtual Dialo TMOSES Networks            |         |
| പ           | Eortigate 172.16.4.207 |        | 172.16.4.207                  |                        | fortinate anutanetworks.com | Eorticate 10000 |                |                        | ALL        | ALL Extinate 1000/Extinate Eizewall/ExtinS/Extinat |         |
| ~           | Infoblox 172.16.5.54   |        | 172.16.5.54                   |                        | Infoblox@anutanetworks.com  | INFORLOX        |                |                        | ALL        | ALL INFORM OXINEORI OXINEORI OXOSINEORI OX         |         |
| *           | Panorama_172.16.3.76   |        | 172.16.3.76                   |                        | nan@anutanetworks.com       | Paporama        |                |                        | ALL        | ALL PanoramalPanoramalPANOSIPanorama Systems       |         |
|             | vCSR_172.16.4.71       |        | 172.16.4.71                   |                        | csr-4.71 anutanetworks.com  | Cisco CSR 1000V |                | 03/25/21.2:35:09 PM    | 17.1.1     | 17.1.1/Cisco CSR 1000V/Cisco CSR 1000V/IOSXE/Cisco | Systems |
| •           | vCSR_172.16.4.72       |        | 172.16.4.72                   |                        | csr-4.72.anutanetworks.com  | Cisco CSR 1000V |                | 03/25/21, 2:35:19 PM   | 17.1.1     | 17.1.1 Cisco CSR 1000V Cisco CSR 1000V IOSXE Cisco | Systems |
| 、<br>、      | vMX_172.16.4.166       |        | 172.16.4.166                  |                        | mx5.anutanetworks.com       | vMX             |                | 03/25/21, 2:34:17 PM   | 19.4R3.11  | 19.4R3.11 vMX Juniper MX JUNOS Juniper Networks    |         |
|             | vMX_172.16.4.167       |        | 172.16.4.167                  |                        | mx6.anutanetworks.com       | vMX             |                | 03/25/21, 2:34:28 PM   | 19.4R3.11  | 19.4R3.11 vMX Juniper MX JUNOS Juniper Networks    |         |
|             | vMX_172.16.5.171       | •      | 172.16.5.171                  |                        | mx.anutanetworks.com        | vMX             |                | 03/25/21, 2:34:48 PM   | 20.2R1.10  | 20.2R1.10/vMX/Juniper MX/JUNOS/Juniper Networks    |         |
|             | vQFX_172.16.5.169      |        | 172.16.5.169                  |                        | vmx.anutanetworks.com       | vMX             |                | 03/30/21, 10:19:47 PM  | 20.4R1.12  | 20.4R1.12 vMX Juniper MX JUNOS Juniper Networks    |         |
|             |                        |        |                               |                        |                             |                 |                |                        |            |                                                    |         |
| ?           |                        |        |                               |                        |                             |                 |                |                        |            | * <b>t</b> %                                       | •       |

## View Device Inventory

Let's take a look at one of the devices.

Click the first virtual CSR device.

| •        | atom 🕼 > Devices           |            |                              |                        |                             |                 |                |                        |            | <b>ب =</b> ب                                      | toshiba ♥     |
|----------|----------------------------|------------|------------------------------|------------------------|-----------------------------|-----------------|----------------|------------------------|------------|---------------------------------------------------|---------------|
| <b>a</b> | Devices-Grid Credential Se | rts Creden | tial Profiles Credential Map | s Discovery Discovered | Devices                     |                 |                |                        |            |                                                   |               |
| ~        | C + 🛛 🗅                    | ê 🄺        |                              |                        |                             |                 |                |                        |            | 11 Of 11 Search                                   | ۹             |
| 3        | ld 🛧                       | Status     | Mgmt-Ip-Address              | Fqdn-Name              | Name                        | Device-Type     | Credential-Set | Last-Extended-Inv-Time | Os-Version | Platform                                          |               |
| ıl.      | BigIP_172.16.4.60          | •          | 172.16.4.60                  |                        | Itm01.anutanetworks.com     | bigipVirtual    |                |                        | ALL        | ALL bigipVirtual BigIp TMOS F5 Networks           |               |
|          | BigIP_172.16.4.61          | •          | 172.16.4.61                  |                        | ltm02.anutanetworks.com     | bigipVirtual    |                |                        | ALL        | ALL blgipVirtual BigIp TMOS F5 Networks           |               |
| <u>ې</u> | Fortigate_172.16.4.207     | •          | 172.16.4.207                 |                        | fortigate.anutanetworks.com | Fortigate 1000C |                |                        |            | ALL Fortigate 1000C Fortigate Firewall FortiOS Fo | ortinet       |
|          | Infoblox_172.16.5.54       | •          | 172.16.5.54                  |                        | Infoblox@anutanetworks.com  | INFOBLOX        |                |                        | ALL        | ALLINFOBLOXINFOBLOXINFOBLOXOSINFOBLO              | x             |
| *        | Panorama_172.16.3.76       | •          | 172.16.3.76                  |                        | pan@anutanetworks.com       | Panorama        |                |                        | ALL        | ALL Panorama Panorama PANOS Panorama Syst         | lems          |
| <b>n</b> | vcsr_172.16.4.71           | •          | 172.16.4.71                  |                        | csr-4.71.anutanetworks.com  | Cisco CSR 1000V |                | 03/25/21, 2:35:09 PM   | 17.1.1     | 17.1.1 Cisco CSR 1000V Cisco CSR 1000V IOSXE      | Cisco Systems |
|          | vCSR_172.16.4.72           | •          | 172.16.4.72                  |                        | csr-4.72.anutanetworks.com  | Cisco CSR 1000V |                | 03/25/21, 2:35:19 PM   | 17.1.1     | 17.1.1 Cisco CSR 1000V Cisco CSR 1000V IOSXE      | Cisco Systems |
| >_       | VMX_172.16.4.166           | •          | 172.16.4.166                 |                        | mx5.anutanetworks.com       | vMX             |                | 03/25/21, 2:34:17 PM   | 19.4R3.11  | 19.4R3.11 vMX Juniper MX JUNOS Juniper Netw       | orks          |
|          | VMX_172.16.4.167           | •          | 172.16.4.167                 |                        | mx6.anutanetworks.com       | VMX             |                | 03/25/21, 2:34:28 PM   | 19.4R3.11  | 19.4R3.11 vMX Juniper MX JUNOS Juniper Netw       | orks          |
|          | VMX_172.16.5.171           | •          | 172.16.5.171                 |                        | mx.anutanetworks.com        | VMX             |                | 03/25/21, 2:34:48 PM   | 20.2R1.10  | 20.2R1.10 vMX Juniper MX JUNOS Juniper Netw       | orks          |
|          | VQFX_172.16.5.169          | •          | 172.16.5.169                 |                        | vmx.anutanetworks.com       | vMX             |                | 03/30/21, 10:19:47 PM  | 20.4R1.12  | 20.4R1.12 vMX Juniper MX JUNOS Juniper Netw       | orks          |
|          |                            |            |                              |                        |                             |                 |                |                        |            |                                                   |               |
| ?        |                            |            |                              |                        |                             |                 |                |                        |            | **                                                | ۶ 🔳           |

Click on the summary tab to view device inventory including, device type, OS version and interface, and compliance status.

| •            | tom                |    | 1                                                                                                    |                      |                     |                              |                          |                      | ې ט 🚍 🎑                  | shiba 😌 |
|--------------|--------------------|----|----------------------------------------------------------------------------------------------------|----------------------|---------------------|------------------------------|--------------------------|----------------------|--------------------------|---------|
| æ            | Network            | \$ | Configuration Monitoring Alerts                                                                                                    |                      |                     |                              |                          |                      |                          |         |
| 5            | vCSR_172.16.4.71   | сÐ | Details   csr-4.71.anutanetworks.com                                                                                                    | Device-Details-Summa | ry-Dashboard        |                              |                          |                      |                          | ¢ -     |
| 1            | • vCSR_172.16.4.71 |    | collector-id                                                                                                    | III Alerts           |                     |                              | Interface Status         |                      | LII Config Compliance St | tatus   |
| ılı –        |                    |    | agent1_toshiba                                                                                                    |                      |                     |                              |                          |                      |                          |         |
| ۵            |                    |    | config-parse-status<br>SUCCESSFUL                                                                                                    |                      |                     |                              | 0                        | 0                    | No Data                  |         |
| *            |                    |    | vendor-string<br>Cisco Systems                                                                                                    |                      |                     | Down                         | Violation Count          |                      |                          |         |
| ۵            |                    |    | device-family-string<br>Cisco CSR 1000V                                                                                                    |                      | No data avail:      | able                         | 0                        |                      | No Data                  |         |
| <b>&gt;_</b> |                    |    | sys-descr<br>Cisco IOS Software [Amsterdam], Virtual XE Software<br>(X86_64_LINUX_IOSD-UNIVERSALK9-M), Version 17.1.1,<br>RELEASE SOFTWARE (fc3) Technical Support: |                      |                     |                              | Others                   |                      | Severity                 | _       |
|              |                    |    | http://www.cisco.com/techsupport Copyright (c) 1986-<br>2019 by Cisco Systems, Inc. Compiled Fri 22-Nov-19 03:3                                                     | Actions              |                     |                              |                          |                      |                          |         |
|              |                    |    | device-type<br>Cisco CSR 1000V                                                                                                    | Run Device Inventory | Run Extended Invent | ory   Run Topology Inventory | No Data                  | No Data              | No Data                  |         |
|              |                    |    | id<br>vCSR_172.16.4.71                                                                                                    | Reneve Comigs 1 Ro   | r blagnosinca       |                              | CPU Utilisation (%)      | Memory Utilisation   | n ( Temperature (C)      |         |
|              |                    |    | ostype-string<br>IOSXE                                                                                                    | Recent Activity      |                     |                              |                          |                      |                          |         |
|              |                    |    | priv-status                                                                                                    | Retrieval Status     | Parse Status        | Operation Name               | Retrieval Id             | Parsing Id           | Tags                     |         |
|              |                    |    | OFFLINE                                                                                                    | FAILED               |                     | Job:config pull              | NuqID3q9KkTZaGYscy3axc_w |                      |                          |         |
|              |                    |    | name                                                                                                    | RETRIEVED            | SUCCESSFUL          | Job:config pull              | LDPb3jwZTtSJ2VL0ffNBNT1g | OuGmfiZ_3rSGelekUIFI | KClUw                    |         |
|              |                    |    | csr-4.71.anutanetworks.com                                                                                                    | RETRIEVED            | SUCCESSFUL          | Job:config pull              | GC39rQYyoARJWLRy81Cg2KdA | M182OpN_6pSsS0qM>    | (AqqzYtA                 |         |
|              |                    |    | mgmt-ip-address                                                                                                    | RETRIEVED            | SUCCESSFUL          | Base config                  | 0                        | IEdnW7CIPwQbmsrZW    | JYh-ZVA                  |         |
|              |                    |    | 172.16.4.71                                                                                                    | RETRIEVED            |                     | SERVMODEL:network_access     | LBzkCQF4zMQ1qi_SudcFZhCA |                      |                          |         |
|              |                    |    | manage-by-management-station                                                                                                    | RETRIEVED            | SUCCESSFUL          | Job:config pull              | BqhF1u70DrRFqvCr33TCb_mQ | A1fyOmHuuFQ9-ACNIV   | /o3257g                  |         |
|              |                    |    | laise                                                                                                    | RETRIEVED            | SUCCESSFUL          | Job:config pull              | GG7NTt9aqQQ9yMOnaGSbzSgA | MBjm8jsDolTSWLv00l   | S10Gvg                   |         |
|              |                    |    | Status<br>ONLINE                                                                                                    | RETRIEVED            | SUCCESSFUL          | Job:config pull              | EoTkXUO387TRaUWgghKseQ0Q | P848eJQDtiSPGm70-W   | Vpr_pmg                  |         |
|              |                    |    |                                                                                                    | RETRIEVED            | SUCCESSFUL          | Job:config pull              | OxC3eelw-kRROwwm4M-1VAcq | NZBLGKTs9_QKKsbTFc   | p7-K63g                  |         |
| ?            |                    |    | sys-object-id                                                                                                    |                      |                     |                              |                          |                      | <b>*</b>                 |         |

## View Archived Configurations

The next tab will display a list of archived configurations. ATOM periodically archives device configurations. The status of each retrieval is also displayed.

| •   | atom               |     |    |               |              |            |                    |                  |              |                     |             |                                      | <b>.</b> .   | ს 🚊 🤤                |
|-----|--------------------|-----|----|---------------|--------------|------------|--------------------|------------------|--------------|---------------------|-------------|--------------------------------------|--------------|----------------------|
| æ   | Network            | \$  | €* | Summary Co    | onfiguration | Monitoring | Alerts             |                  |              |                     |             |                                      |              |                      |
| -   | vCSR_172.16.4.71   | ×GĢ |    |               | Q            |            |                    |                  |              | Archive Change Log  | Config Data |                                      |              |                      |
| 131 | • vCSR_172.16.4.71 |     | c  |               |              |            |                    |                  |              |                     |             | 11 Of 11 Keyword                     |              | ٩                    |
| ıl. |                    |     |    | Device-Id     | Device-Ip    |            | Host-Name          | Retrieval-Status | Parse-Status | Operation-Name      |             | Parsing-Id                           | Retrieval-Id | Retrieval-Time 👃     |
|     |                    |     |    | vCSR_172.16.4 | 172.16.4.71  |            | csr-4.71.anutanetw | •                |              | Job:config pull     |             | BexByoL0eqaW_CsmKSMMboqQAAARNwgBBMqw | NuqID3q9Kk   | 03/29/21, 3:25:05 Pt |
| 0   |                    |     |    | vCSR_172.16.  | 172.16.4.71  |            | csr-4.71.anutanetw | •                | •            | Job:config pull     |             | Be3Ycrw6fNv1EtP-6Cg883igAAARNwgBBMqw | GC39rQYyoA   | 03/29/21, 3:11:33 Pf |
| *** |                    |     |    | vCSR_172.16.4 | 172.16.4.71  |            | csr-4.71.anutanetw | •                | •            | Job:config pull     |             | BexTYdjNsfBEICI9Upwa3V9wAAARNwgBBMqw | GGIrl1QMcU   | 03/29/21, 3:10:01 Pt |
|     |                    |     |    | vCSR_172.16.4 | 172.16.4.71  |            | csr-4.71.anutanetw | •                | •            | Job:config pull     |             | BepSsi_IIccC-chhVepBrBYQAAARNwgBBMqw | OxC3eelw-k   | 03/29/21, 3:09:01 Pt |
| \$  |                    |     |    | vCSR_172.16.4 | 172.16.4.71  |            | csr-4.71.anutanetw | •                | •            | Job:config pull     |             | BedHbA8TezfaKmaRATt6gNFQAAARNwgBBMqw | EoTkXU038    | 03/29/21, 12:34:33 F |
|     |                    |     |    | vCSR_172.16   | 172.16.4.71  |            | csr-4.71.anutanetw | •                | •            | Job:config pull     |             | Be01cSX-fSG4qVMeM13lcBGAAAARNwgBBMqw | LDPb3jwZTt   | 03/29/21, 12:04:00 F |
| >_  |                    |     |    | vCSR_172.16.4 | 172.16.4.71  |            | csr-4.71.anutanetw | •                | •            | Job:config pull     |             | Bew9bYrSpHRtMNQA0fB5vKPAAAARNwgBBMqw | EXDeLYng_0   | 03/29/21, 12:00:31 F |
|     |                    |     |    | vCSR_172.16.4 | 172.16.4.71  |            | csr-4.71.anutanetw | •                | •            | Job:config pull     |             | BeN52CaLdpGwfPjP21yv1rxAAAARNwgBBMqw | BqhF1u70Dr   | 03/29/21, 10:49:47 # |
|     |                    |     |    | vCSR_172.16.4 | 172.16.4.71  |            | csr-4.71.anutanetw | •                |              | Job:config pull     |             | BePbXK0a09nXJl2S5j7H59TAAAARNwgBBMqw | GG7NTt9aq    | 03/26/21, 1:56:58 Pt |
|     |                    |     |    | vCSR_172.16.4 | 172.16.4.71  |            | csr-4.71.anutanetw | •                |              | SERVMODEL:network_a | access      | BeBTMHHEeYpsFwdMXwj5_TMwAAARNwgBBMqw | LBzkCQF4z    | 03/25/21, 3:09:18 Pf |
|     |                    |     |    | vCSR_172.16   | 172.16.4.71  |            | csr-4.71.anutanetw | •                | •            | Base config         |             | Be8kMk0JLA0r3cD3sHQsBvxQAAARNwgBBMqw | 0            | 03/25/21, 2:36:48 Pf |
|     |                    |     |    |               |              |            |                    |                  |              |                     |             |                                      |              |                      |
| ?   |                    |     |    |               |              |            |                    |                  |              |                     |             |                                      |              | * =                  |

Select any configuration to view.

| 💽 atom               |                              |                                         |                                |                      | 🏚 🔳 🔠 🔔 🔮                                                                                                    |
|----------------------|------------------------------|-----------------------------------------|--------------------------------|----------------------|----------------------------------------------------------------------------------------------------|
| Network              | Summary Configuration Monito | ring Alerts                             |                                |                      | × configuration-details                                                                                                    |
| vCSR_172.16.4.71 × C | 5                            |                                         | Archive Change Log Config Data |                      |                                                                                                    |
| vCSR_172.16.4.71     | C 👔 🛨 🌾 Selected 🚺           | l i i i i i i i i i i i i i i i i i i i |                                |                      | 1 Current Configuration -                                                                                                    |
| al.                  | Device-Id Device-Ip          | Host-Name Retrieval-Status Parse-Stat   | us Operation-Name              | Parsing-Id           | 2 show running-config                                                                                                    |
|                      | VCSR_172.16 172.16.4.71      | csr-4.71.anutanetw                      | Job:config pull                | BexByoL0eqaW_CsmK    | <sup>3</sup> Building configuration<br>4 Current configuration : 6470 bytes                                                                                                    |
| <b>₽</b>             | vCSR_172.16.4 172.16.4.71    | csr-4.71.anutanetw 🔴                    | Job:config pull                | Be3Ycrw6fNv1EtP-6Cg  | 5 ]                                                                                                    |
| *                    | vCSR_172.16.4.71             | csr-4.71.anutanetw 🔴                    | Job:config pull                | BexTYdjNsfBEICI9Upw  | b ! Last configuration change at 00:09:34 UTC Fri<br>Mar 26 2021 by admin                                                                                                    |
| ***                  | vCSR_172.16.4.71             | csr-4.71.anutanetw                      | Job:config pull                | BepSsi_IlccC-chhVepB | 7 1                                                                                                    |
| *                    | VCSR_172.16.4.71             | csr-4.71.anutanetw 🕒 🔵                  | Job:config pull                | BedHbA8TezfaKmaRA'   | <sup>8</sup> version 17.1<br><sup>9</sup> service timestamps debug datetime msec                                                                                                    |
|                      | vCSR_172.16.4.71             | csr-4.71.anutanetw                      | Job:config pull                | Be01cSX-fSG4qVMeM    | 10 service timestamps log datetime msec                                                                                                    |
| >                    | VCSR_172.16.4.71             | csr-4.71.anutanetw                      | Job:config pull                | Bew9bYrSpHRtMNQAC    | 11 ! Call-home is enabled by Smart-Licensing.<br>12 service call-home                                                                                                    |
|                      | VCSR_172.16.4.71             | csr-4.71.anutanetw 🔴                    | Job:config pull                | BeN52CaLdpGwfPjP21   | 13 platform qfp utilization monitor load 80                                                                                                    |
|                      | VCSR_172.16.4.71             | csr-4.71.anutanetw                      | Job:config pull                | BePbXK0a09nXJl2S5j   | <sup>14</sup> platform punt-keepalive disable-kernel-core<br><sup>15</sup> platform console virtual                                                                                                    |
|                      | VCSR_172.16.4 172.16.4.71    | csr-4.71.anutanetw                      | SERVMODEL:network_access       | BeBTMHHEeYpsFwdM     | 16                                                                                                    |
| 2                    |                              |                                         |                                |                      | <pre>11 1 12 1 13 bot-tart-marker 14 bot-tart-marker 15 bot-tart-marker 15 1 12 1 15 nona an e-model 16 call-home 17 1 ff contast meanl address in call-home is 17 configured as sch-mmart-licensingGitsco.com 18 configured as sch-mmart-licensingGitsco.com 19 confist-tmail-addre sch-mmart-licensingGitsco.com 19 confist-ticsoff2-01* 13 cattive 13 cattive 13 cattive 13 cattive 13 cattive 13 cattive 13 cattive 13 cattive 14 cattive 15 cattive 15 cattive 15 cattive 15 cattive 15 cattive 15 cattive 15 cattive 15 cattive 16 cattive 17 cattive 18 cattive 19 confist-ticsoff2-01* 19 cattive 19 cattive 19 catti</pre> |

You can tag every archived configuration. You can use this tag to restore configuration at a later point in time. Provide a tag name at the right bottom corner and then save the changes.

| Summary         Configuration           C         Image: Configuration           Device-lp         Orsce-lp           VCSR.172.16         172.16.4.71           VCSR.172.16         172.16.4.71 | Monitoring         Alerts           HostName         1           Car-4.71.anutanetw         7           Car-4.71.anutanetw         7           Car-4.71.anutanetw         7           Car-4.71.anutanetw         7           Car-4.71.anutanetw         7           Car-4.71.anutanetw         7           Car-4.71.anutanetw         7           Car-4.71.anutanetw         7           Car-4.71.anutanetw         7           Car-4.71.anutanetw         7           Car-4.71.anutanetw         7           Car-4.71.anutanetw         7           Car-4.71.anutanetw         7           Car-4.71.anutanetw         7                                                                                                   | Retrieval-Status Parse-Stat | Archive Change Log Config Data<br>Job config pull<br>Job config pull<br>Job config pull<br>Job config pull<br>Job config pull<br>Job config pull<br>Job config pull<br>Job config pull<br>Job config pull<br>Job config pull<br>Base config                                                                                                    | Parsing-id<br>BesByoL0eq4VL/SmX<br>Be3Yorv6NV1EP-CG<br>BesTYdNrBEICHUpw<br>Beg6sLIIceCchWypB<br>Bed1c5X-f504qVMeM<br>Bev69r5pHRNNQAC<br>Beh55C_d0pVMPP1<br>Bef5XN03007x2[25]<br>Bef5XN03007x2[25]<br>Bef5XN03007x2[25]                                                   | configuration-details      configuration-details      configuration-details      configuration     configuration                                                                                                    |
|----------------------------------------------------------------------------------------------------|----------------------------------------------------------------------------------------------------|-----------------------------|----------------------------------------------------------------------------------------------------|----------------------------------------------------------------------------------------------------|----------------------------------------------------------------------------------------------------|
| Device-4d         Device-1p           Device-1p         Device-1p           vCSR,172.16.         172.16.4.71           vCSR,172.16.         172.16.4.71           vCSR,172.16.         172.16.4.71           vCSR,172.16.         172.16.4.71           vCSR,172.16.         172.16.4.71           vCSR,172.16.         172.16.4.71           vCSR,172.16.         172.16.4.71           vCSR,172.16.         172.16.4.71           vCSR,172.16.         172.16.4.71           vCSR,172.16.         172.16.4.71           vCSR,172.16.         172.16.4.71           vCSR,172.16.         172.16.4.71           vCSR,172.16.         172.16.4.71                                                                                                    | Host-Name           Host-Name           Car-4.71.anutanetw           71         Car-4.71.anutanetw           71         Car-4.71.anutanetw | Retrieval-Status Parse-Stat | Arabins         Change Log         Config Data           Job config pull         Job config pull         Job config pull           Job config pull         Job config pull         Job config pull           Job config pull         Job config pull         Job config pull           Job config pull         Job config pull         Job config pull           Job config pull         Job config pull         Job config pull           Job config pull         Job config pull         Job config pull           Job config pull         Job config pull         Job config pull           Job config pull         Job config pull         Job config pull           Job config pull         Job config pull         Job config pull | Parsing-Id<br>BexByoLDeqaW_Comk<br>BeSYcry6fNv1EIP-60g<br>BexTrv6fNv1EIP-60g<br>BedHbASTezfaKmaRA<br>Bed1:5x/50c4/MeM<br>Bew96Vr6pHRIMN0AC<br>Beh52caLdpowFiPj31<br>BeH5XcaLdpowFiPj31<br>BeH5XcaLdpowFiPj31<br>BeH5XcaLdpowFiPj31<br>BeH5XcaLdpowFiPj31                 | Current Configuration<br>characteristic Configuration<br>building configuration<br>Current configuration : 6478 bytes<br>51<br>6 Last configuration change at 08:09:34 UTC I<br>Mar 26 2021 of 04<br>7 I<br>6 version 17.1<br>7 service timestamps log datetime mace<br>19 lati-home is emabled by Smart-Licensing.<br>15 service timestamps log datetime mace<br>10 platform protection should able-kernel-core<br>10 platform console virtual<br>10 I                                                                                                    |
| C         Select         Device-4         Device-1p           Device-4         Device-1p         T2:16.47           VCSR:172:16         172:16.47           VCSR:172:16         172:16.47           VCSR:172:16         172:16.47           VCSR:172:16         172:16.47           VCSR:172:16         172:16.47           VCSR:172:16         172:16.47           VCSR:172:16         172:16.47           VCSR:172:16         172:16.47           VCSR:172:16         172:16.47           VCSR:172:16         172:16.47           VCSR:172:16         172:16.47           VCSR:172:16         172:16.47           VCSR:172:16         172:16.47           VCSR:172:16         172:16.47                                                                                                    | HostName           FlostName           Csr-4,71 anutanetw           71         Csr-4,71 anutanetw           71         Csr-4,71 anutanetw           71         Csr-4,71 anutanetw           71         Csr-4,71 anutanetw           71         Csr-4,71 anutanetw           71         Csr-4,71 anutanetw           71         Csr-4,71 anutanetw           71         Csr-4,71 anutanetw           71         Csr-4,71 anutanetw           71         Csr-4,71 anutanetw           71         Csr-4,71 anutanetw           71         Csr-4,71 anutanetw           71         Csr-4,71 anutanetw           71         Csr-4,71 anutanetw                                                                                  | Retrieval Status Parse-Stat | Job Config pull<br>Jobconfig pull<br>Jobconfig pull<br>Jobconfig pull<br>Jobconfig pull<br>Jobconfig pull<br>Jobconfig pull<br>Jobconfig pull<br>Jobconfig pull<br>Base config                                                                                                    | Parsing-Id<br>BestgvLDeqaW_Comk<br>BestYcneftNv1EIP-60g<br>BestYclj4rfBEICI5Upw<br>BepSiLlicC-chthVepB<br>BedHbASTezfaKmaRA<br>Berl:SX-S04dyMeM<br>BewSbYSpHRIMNOAC<br>BehSSCaLdpowFiPJ2<br>BeHSXCaLdpowFiPJ2<br>BeFIXHHEerysFwdM<br>BeHXHU J 4204073                    | Current Configuration     Shullding configuration     Shullding configuration     Gurent configuration     Gurent configuration is 6478 bytes     Si     Si                                                                                                    |
| Device4d         Device4p           VCSR.172.16         172.16.4.71           VCSR.172.16         172.16.4.71           VCSR.172.16         172.16.4.71           VCSR.172.16         172.16.4.71           VCSR.172.16         172.16.4.71           VCSR.172.16         172.16.4.71           VCSR.172.16         172.16.4.71           VCSR.172.16         172.16.4.71           VCSR.172.16         172.16.4.71           VCSR.172.16         172.16.4.71           VCSR.172.16         172.16.4.71           VCSR.172.16         172.16.4.71           VCSR.172.16         172.16.4.71           VCSR.172.16         172.16.4.71                                                                                                    | Host-Name           71         csr-4.71 anutanetw           71         csr-4.71 anutanetw                                                  | Retrieval Status Parce-Stat | Is Operation-Name<br>Job.config.pull<br>Job.config.pull<br>Job.config.pull<br>Job.config.pull<br>Job.config.pull<br>Job.config.pull<br>Job.config.pull<br>Job.config.pull<br>Base.config.pull<br>Base.config.pull                                                                                                    | Parsing-Id<br>BexByoLDegaW_Com/<br>BesYtrojN1EIP-6Cg<br>BexTrojN1EIP-6Cg<br>BesTrojN1EIP-6Cg<br>BedH:bASTezfaKmaRA<br>Bed1:5X7504QMMMA<br>BehS2CaLdportPip21<br>Ber95Yt5pHRIMN0AC<br>BehS2CaLdportPip21<br>Ber95XK0309tX,II255<br>Be8TMH-HerpsFredM<br>BeHMK018,I2020139 | <pre>2 hour running-config<br/>3 Building configuration : 6470 bytes<br/>4 Current configuration : 6470 bytes<br/>5  <br/>6   Last configuration change at 00:00:14 UTC f<br/>Mar 26 2021 by admin<br/>7  <br/>8 version 17.1<br/>8 version 17.1<br/>8 version 17.1<br/>9 service timestamps debug datetime msec<br/>19 service timestamps dabug datetime msec<br/>19 service call-home<br/>10 jatefrom un-texepalive disable-kernel-core<br/>19 jatefrom un-texepalive disable-kernel-core<br/>19 jatefrom un-texepalive disable-kernel-core<br/>19 jatefrom un-texepalive disable-kernel-core<br/>19 jatefrom un-texepalive disable-kernel-core<br/>19 jatefrom un-texepalive disable-kernel-core<br/>19 jatefrom un-texepalive disable-kernel-core<br/>19 jatefrom un-texepalive disable-kernel-core</pre>                                                                                                    |
| vCSR_172.16.         172.16.47           vCSR_172.16.         172.16.47           vCSR_172.16.         172.16.47           vCSR_172.16.         172.16.47           vCSR_172.16.         172.16.47           vCSR_172.16.         172.16.47           vCSR_172.16.         172.16.47           vCSR_172.16.         172.16.47           vCSR_172.16.         172.16.47           vCSR_172.16.         172.16.47           vCSR_172.16.         172.16.47           vCSR_172.16.         172.16.47           vCSR_172.16.         172.16.47           vCSR_172.16.         172.16.47                                                                                                    | 71         csr-4,71 anutanetw           72         csr-4,71 anutanetw           73         csr-4,71 anutanetw           74         csr-4,71 anutanetw           75         csr-4,71 anutanetw           76         csr-4,71 anutanetw           77         csr-4,71 anutanetw           78         csr-4,71 anutanetw           79         csr-4,71 anutanetw           71         csr-4,71 anutanetw           72         csr-4,71 anutanetw           73         csr-4,71 anutanetw           74         csr-4,71 anutanetw           75         csr-4,71 anutanetw           76         csr-4,71 anutanetw                                                                                                    |                             | Jobiconfig pull<br>Jobiconfig pull<br>Jobiconfig pull<br>Jobiconfig pull<br>Jobiconfig pull<br>Jobiconfig pull<br>Jobiconfig pull<br>Jobiconfig pull<br>Bioloconfig pull<br>Bioloconfig pull<br>Bioloconfig pull                                                                                                    | BexByoL0eqWL_Csmk<br>Be3YzweRNi IEP-SCg<br>BexTYdjisfBE(ISU)pw<br>BepSisLicoCchWegB<br>BedHbA8TezfakmaRA<br>Bed1csXr58q4/MeM<br>BerSyr5pHRMNQAC<br>BeHS2Ca.dg/owfPj=1<br>BeFXK0a09nX.J255j<br>Be6TMHHEvpsFwdM<br>BeRMK01.8.20420.55                                      | 3 Building configuration :.678 bytes<br>5 (current configuration :678 bytes<br>5 )<br>6 (Last configuration change at 00:00:34 UTC I<br>Nar 26 2021 by admin<br>7 )<br>6 vervice timestamps debug datetime msec<br>10 service timestamps debug datetime msec<br>11 (call-home is enabled by Smart-Licensing.<br>11 service call-home<br>13 platform unre-keepalive disable-kernel-core<br>14 platform pur-keepalive disable-kernel-core<br>15 [16]                                                                                                    |
| vCSR_172.16         172.16.47           vCSR_172.16         172.16.47           vCSR_172.16         172.16.47           vCSR_172.16         172.16.47           vCSR_172.16         172.16.47           vCSR_172.16         172.16.47           vCSR_172.16         172.16.47           vCSR_172.16         172.16.47           vCSR_172.16         172.16.47           vCSR_172.16         172.16.47           vCSR_172.16         172.16.47           vCSR_172.16         172.16.47           vCSR_172.16         172.16.47                                                                                                    | 21         csr-4.71 anutanetw           71         csr-4.71 anutanetw           71         csr-4.71 anutanetw           71         csr-4.71 anutanetw           71         csr-4.71 anutanetw           71         csr-4.71 anutanetw           71         csr-4.71 anutanetw           71         csr-4.71 anutanetw           71         csr-4.71 anutanetw           71         csr-4.71 anutanetw           71         csr-4.71 anutanetw           71         csr-4.71 anutanetw           71         csr-4.71 anutanetw           71         csr-4.71 anutanetw           71         csr-4.71 anutanetw                                                                                                    |                             | Jobiconfig pull<br>Jobiconfig pull<br>Jobiconfig pull<br>Jobiconfig pull<br>Jobiconfig pull<br>Jobiconfig pull<br>Jobiconfig pull<br>SERMADGELnetwork_access<br>Base config                                                                                                    | BeSYCW6INV1EIP-6Cg<br>BexTVghtrBEICSUlpw<br>BepSaLlicoCchNvgb<br>Bed1EbASTezfakmaRA<br>Bed1ESX/S5G4Q/MeAl<br>BehS2Ca.dg/ord/Pj2<br>BehS2Ca.dg/ord/Pj2<br>BeFXK0a09nX.4285<br>BeBTMHHErysFwdM<br>BeRMMH18.429cf3                                                          | 51<br>41 Last configuration change at 00:00:14 UTC 1<br>Nar 26 2021 by admin<br>71<br>4 version 37.1<br>8 service timestamps debug datetime macc<br>14 (Call-home 15 emblode by Smort-Liceming.<br>13 service call-home<br>14 platform purt-Leopalt<br>16 platform purt-Leopalt<br>16 platform purt-Leopal |
| VCSR,172.16.         172.164.71           VCSR,172.16.         172.164.71           VCSR,172.16.         172.164.71           VCSR,172.16.         172.164.71           VCSR,172.16.         172.164.71           VCSR,172.16.         172.164.71           VCSR,172.16.         172.164.71           VCSR,172.16.         172.164.71           VCSR,172.16.         172.164.71           VCSR,172.16.         172.164.71           VCSR,172.16.         172.164.71           VCSR,172.16.         172.164.71                                                                                                    | 71         csr-4.71 anutanetw           71         csr-4.71 anutanetw           71         csr-4.71 anutanetw           71         csr-4.71 anutanetw           71         csr-4.71 anutanetw           71         csr-4.71 anutanetw           71         csr-4.71 anutanetw           71         csr-4.71 anutanetw           71         csr-4.71 anutanetw           71         csr-4.71 anutanetw           71         csr-4.71 anutanetw           71         csr-4.71 anutanetw           71         csr-4.71 anutanetw                                                                                                    |                             | Jobconfig pull<br>Jobconfig pull<br>Jobconfig pull<br>Jobconfig pull<br>Jobconfig pull<br>Jobconfig pull<br>Jobconfig pull<br>Base config pull<br>Base config                                                                                                    | BesTYdjNsfBEICHUpw<br>BepSaLlicoC-hWhypB<br>BedHbASTcafakmaRA<br>Beo1cSX/504qVMeM<br>Bev69V5pHRtNNDAC<br>Beh52CaLdp0wfPjP21<br>Beh52CaLdp0wfPjP21<br>BeFDXKKa09xX/I2S5j<br>Be6TMHHEvppSwdM<br>BesKMKNI JADrch30                                                          | 6   Last configuration change at 08:09:14 UTC /<br>Mar 26 2021 by admin<br>7  <br>8 version 17.1<br>8 service timestamps log datetime masc<br>11   Call-home is enabled by Smart-Licensing.<br>12 service call-home<br>13 platform and utilization monitor load 80<br>4 platform purt-Leepalive disable-kernel-core<br>13 platform console virtual<br>16                                                                                                    |
| VGSR,172.16         172.16.47           VGSR,172.16         172.16.47           VGSR,172.16         172.16.47           VGSR,172.16         172.16.47           VGSR,172.16         172.16.47           VGSR,172.16         172.16.47           VGSR,172.16         172.16.47           VGSR,172.16         172.16.47           VGSR,172.16         172.16.47           VGSR,172.16         172.16.47           VGSR,172.16         172.16.47                                                                                                    | 71         csr-4.71 anutanetw           71         csr-4.71 anutanetw           71         csr-4.71 anutanetw           71         csr-4.71 anutanetw           71         csr-4.71 anutanetw           71         csr-4.71 anutanetw           71         csr-4.71 anutanetw           71         csr-4.71 anutanetw           71         csr-4.71 anutanetw           71         csr-4.71 anutanetw           71         csr-4.71 anutanetw           71         csr-4.71 anutanetw                                                                                                    |                             | Jobzconfig pull<br>Jobzconfig pull<br>Jobzconfig pull<br>Jobzconfig pull<br>Jobzconfig pull<br>Babaconfig pull<br>BBabaconfig                                                                                                    | BepSaLlicC-chNvpB<br>BedHbASTezfaKmaRA<br>Bed1c5X-/SG4QVMeM<br>Bew9bYSpHRtINNAC<br>BeN52CaLdpGwfPjP21<br>BeFbXNCa09nx/12SSj<br>Be6TMHHEeYp5FwdM<br>Be8HMAN II ADnc7n3                                                                                                    | 7  <br>8 version 17.1<br>9 service timestamps debug datetime msec<br>10 service timestamps log datetime msec<br>11 (call-home is enabled by Smart-Licensing.<br>12 service call-home<br>14 platform for dutilization monitor load 80<br>14 platform for dutilization monitor load 80<br>14 platform console virtual<br>16                                                                                                    |
| VCSR,172.16.         172.164.71           VCSR,172.16.         172.164.71           VCSR,172.16.         172.164.71           VCSR,172.16.         172.164.71           VCSR,172.16.         172.164.71           VCSR,172.16.         172.164.71           VCSR,172.16.         172.164.71           VCSR,172.16.         172.164.71           VCSR,172.16.         172.164.71                                                                                                    | 71         csr-4.71 anutanetw           71         csr-4.71 anutanetw           71         csr-4.71 anutanetw           71         csr-4.71 anutanetw           71         csr-4.71 anutanetw           71         csr-4.71 anutanetw           71         csr-4.71 anutanetw           71         csr-4.71 anutanetw           71         csr-4.71 anutanetw           71         csr-4.71 anutanetw                                                                                                    |                             | Job.config.pull<br>Job.config.pull<br>Job.config.pull<br>Job.config.pull<br>SERVMODEL.network_access<br>Base config                                                                                                    | BedHbASTezfaKmaRA'<br>Be01c5X-fSG4qVMeM<br>Bew9bYr5pHRtMNQAC<br>BeN52CaLdpGwfPjP21<br>BePbXK0a09nXJi2S5j<br>Be8TMHHEeYp5FwdM<br>Be8tMkHEB4Yp3FwdM                                                                                                    | <pre>% verion 07.1<br/>% service timestamps debug datetime msec<br/>10 service timestamps log datetime msec<br/>11 ( call-home is enabled by Smart-Licensing.<br/>12 service call-home<br/>13 platform qfp utilization monitor load 80<br/>H platform purt-keepallve disable-kernel-core<br/>13 platform console virtual<br/>16 [</pre>                                                                                                    |
| vCSR_172.16.         172.16.471           vCSR_172.16.         172.16.471           vCSR_172.16.         172.16.471           vCSR_172.16.         172.16.471           vCSR_172.16.         172.16.471           vCSR_172.16.         172.16.471           vCSR_172.16.         172.16.471                                                                                                    | 71         csr-4.71.anutanetw           71         csr-4.71.anutanetw           71         csr-4.71.anutanetw           71         csr-4.71.anutanetw           71         csr-4.71.anutanetw           71         csr-4.71.anutanetw                                                                                                    |                             | Job.config.pull<br>Job.config.pull<br>Job.config.pull<br>Job.config.pull<br>SERVMODEL.network_access<br>Base config                                                                                                    | Be01cSXrfSB4qVMeM<br>Bew9bYrSpHRtMNQAC<br>BeN52CaLdpGwfPjP21<br>BePbXK0aO9nXJI2S5j<br>Be8TMHHEYpsFwdM<br>Be8tMHHEYpsFwdM                                                                                                    | 10 service timestamps log datetime mscc<br>11 [ Call-home is enabled by Saart-Licensing.<br>12 service call-home<br>13 platform qrp utilization monitor load 80<br>14 platform gunt-keepalive disable-kernel-core<br>15 platform console virtual<br>16 [                                                                                                    |
| vCSR_172.16.         172.16.471           vCSR_172.16.         172.16.471           vCSR_172.16.         172.16.471           vCSR_172.16.         172.16.471           vCSR_172.16.         172.16.471           vCSR_172.16.         172.16.471                                                                                                    | 71         csr-4.71.anutanetw           71         csr-4.71.anutanetw           71         csr-4.71.anutanetw           71         csr-4.71.anutanetw           71         csr-4.71.anutanetw                                                                                                    |                             | Jobiconfig pull<br>Jobiconfig pull<br>Jobiconfig pull<br>SERVMODEL:network_access<br>Base config                                                                                                    | Bew9bYrSpHRtMNQAC<br>BeN52CaLdpGwfPjP21<br>BePbXK0a09nXJI2S5j<br>BeBTMHHEeYpsFwdM<br>BeBTMHHEeYpsFwdM                                                                                                    | 11 [ call-home is enabled by Smart-Licensing.<br>12 service call-home<br>13 platform qfp utilization monitor load 80<br>14 platform punt-keepalive disable-kernel-core<br>15 platform console virtual<br>16 [                                                                                                    |
| vCSR_172.16.         172.16.4.71           vCSR_172.16.         172.16.4.71           vCSR_172.16.         172.16.4.71           vCSR_172.16.         172.16.4.71           vCSR_172.16.         172.16.4.71                                                                                                    | csr-4.71.anutanetw           71         csr-4.71.anutanetw           71         csr-4.71.anutanetw           71         csr-4.71.anutanetw                                                                                                    | • •                         | Job:config pull<br>Job:config pull<br>SERVMODEL:network_access<br>Base config                                                                                                    | BeN52CaLdpGwfPjP21<br>BePbXK0a09nXJl2S5j<br>BeBTMHHEeYpsFwdM<br>Be8KMK0 II A013cD3st                                                                                                    | <sup>12</sup> service call-nome<br><sup>13</sup> platform qfp utilization monitor load 88<br><sup>14</sup> platform punt-keepalive disable-kernel-core<br><sup>15</sup> platform console virtual<br><sup>16</sup> [                                                                                                    |
| vCSR_172.16.         172.16.4.71           vCSR_172.16.         172.16.4.71           vCSR_172.16.         172.16.4.71                                                                                                    | 71         csr-4.71.anutanetw           71         csr-4.71.anutanetw           71         csr-4.71.anutanetw                                                                                                    | • •                         | Job:config pull<br>SERVMODEL:network_access<br>Base config                                                                                                    | BePbXKOaO9nXJl2S5j<br>BeBTMHHEeYpsFwdM<br>Be8kMkO II AOr3cD3si                                                                                                    | <sup>14</sup> platform punt-keepalive disable-kernel-core<br><sup>15</sup> platform console virtual<br><sup>16</sup> 1                                                                                                    |
| vCSR_172.16.         172.16.4.71           vCSR_172.16.         172.16.4.71                                                                                                    | 71 csr-4.71.anutanetw<br>71 csr-4.71.anutanetw                                                                                                    | •                           | SERVMODEL:network_access Base config                                                                                                    | BeBTMHHEeYpsFwdM<br>Be8kMk0 II A0r3cD3cl                                                                                                    | 15 platform console virtual<br>16 !                                                                                                    |
| vCSR_172.16.4 172.16.4.71                                                                                                    | 71 csr-4.71.anutanetw                                                                                                    | • •                         | Base config                                                                                                    | BeskMk0 II A0r3cD3sI                                                                                                    |                                                                                                    |
|                                                                                                    |                                                                                                    |                             |                                                                                                    | Deckinkoobhorocood                                                                                                    | 17 hostname csr-4.71                                                                                                    |
|                                                                                                    |                                                                                                    |                             |                                                                                                    |                                                                                                    | <pre>210 boto-med-marker<br/>21  <br/>22  <br/>23 enable passord elastic<br/>24  <br/>26 enable passord elastic<br/>24  <br/>27   17 contact enail address in call-home is<br/>configured as cch-sart-licensingBitsco.com<br/>21   the enail address configured in Cisco Sara<br/>License Portal will be used as contact enail<br/>address to send Sch noffications.<br/>210 contact-email-addr sch-sart-licensingBitsco<br/>211   destination transport-method http<br/>21   distinution transport-method http<br/>21   distinution transport-method http<br/>21   di</pre>           |
|                                                                                                    |                                                                                                    |                             |                                                                                                    |                                                                                                    |                                                                                                    |

## View Configuration Diffs

Select the following two configurations from the timeline and click on compare icon on the toolbar to view the difference between them.

| Summary Contract | onfiguration Monitorin | ig Alerts          |                  |              |                              |                                      |         |              |                      |
|------------------|------------------------|--------------------|------------------|--------------|------------------------------|--------------------------------------|---------|--------------|----------------------|
|                  | /                      |                    |                  | Ar           | chive Change Log Config Data |                                      |         |              |                      |
| С і 🗗            | Selected               | 2                  |                  |              |                              | 11 Of 11                             | Keyword |              | ٩                    |
| Device-Id        | Device-Ip              | Host-Name          | Retrieval-Status | Parse-Status | Operation-Name               | Parsing-Id                           |         | Retrieval-Id | Retrieval-Time 🗸     |
| vCSR_172.16.4.7  | 172.16.4.71            | csr-4.71.anutanetw | •                |              | Job:config pull              | BexByoL0eqaW_CsmKSMMboqQAAARNwgB     | BMqw    | NuqID3q9Kk   | 03/29/21, 3:25:05 Pt |
| vCSR_172.16.4.7  | 172.16.4.71            | csr-4.71.anutanetw | •                | •            | Job:config pull              | Be3Ycrw6fNv1EtP-6Cg883igAAARNwgBBMq  | w       | GC39rQYyoA   | 03/29/21, 3:11:33 Pt |
| VCSR_172.16.4.7  | 172.16.4.71            | csr-4.71.anutanetw |                  |              | Job:config pull              | BexTYdjNsfBEICI9Upwa3V9wAAARNwgBBM   | qw      | GGIrl1QMcU   | 03/29/21, 3:10:01 Pt |
| vCSR_172.16.4.7  | 172.16.4.71            | csr-4.71.anutanetw | •                |              | Job:config pull              | BepSsi_IIccC-chhVepBrBYQAAARNwgBBMqv | /       | OxC3eelw-k   | 03/29/21, 3:09:01 Pt |
| VCSR_172.16.4.7  | 172.16.4.71            | csr-4.71.anutanetw | •                | •            | Job:config pull              | BedHbA8TezfaKmaRATt6gNFQAAARNwgBBI   | Mqw     | EoTkXUO38    | 03/29/21, 12:34:33 F |
| VCSR_172.16.4.7  | 172.16.4.71            | csr-4.71.anutanetw |                  |              | Job:config pull              | Be01cSX-fSG4qVMeM13lcBGAAAARNwgBBM   | Mqw     | LDPb3jwZTt   | 03/29/21, 12:04:00 F |
| VCSR_172.16.4.7  | 172.16.4.71            | csr-4.71.anutanetw | •                | •            | Job:config pull              | Bew9bYrSpHRtMNQA0fB5vKPAAAARNwgBB    | Mqw     | EXDeLYng_0   | 03/29/21, 12:00:31 F |
| VCSR_172.16.4.7  | 172.16.4.71            | csr-4.71.anutanetw |                  |              | Job:config pull              | BeN52CaLdpGwfPjP21yv1rxAAAARNwgBBM   | qw      | BqhF1u70Dr   | 03/29/21, 10:49:47 / |
| vcsr_172.16.4.7  | 172.16.4.71            | csr-4.71.anutanetw | •                | •            | Job:config pull              | BePbXKOaO9nXJl2S5j7H59TAAAARNwgBBN   | lqw     | GG7NTt9aq    | 03/26/21, 1:56:58 Pt |
| VCSR_172.16.4.7  | 172.16.4.71            | csr-4.71.anutanetw | •                |              | SERVMODEL:network_access     | BeBTMHHEeYpsFwdMXwj5_TMwAAARNwgB     | BMqw    | LBzkCQF4z    | 03/25/21, 3:09:18 Pt |
| VCSR_172.16.4.7  | 172.16.4.71            | csr-4.71.anutanetw | •                | •            | Base config                  | Be8kMkOJLAOr3cD3sHQsBvxQAAARNwgBB    | Mqw     | 0            | 03/25/21, 2:36:48 Pt |

| •              | atom 📣 > Devices                                                                          |                                                                                                    | <b>.</b> | U | Toshiba | Ø                                      |
|----------------|-------------------------------------------------------------------------------------------|----------------------------------------------------------------------------------------------------|----------|---|---------|----------------------------------------|
| <b>æ</b>       | Comparing Configurations                                                                  |                                                                                                    |          |   | ×       | Т                                      |
| ۲.<br>۱        | ✓ Ignore Spaces ✓ Show changes only<br>vCSR_172.16.4.71<br>25/03/2021 14:35               | V58[_172.16.4.71<br>35/01/021.15:00                                                                                                    |          |   | 6 Of 6  | م<br>• ب                               |
| <br>**         | 1 Current configuration : 0353 byte<br>2 ! Last configuration change at 00<br>3<br>4<br>5 | s L2<br>Current configuration : 8449 bytes<br>0:18:849 UTC Thu Har 25 2021 by admin I Last configuration change at 01:17:18 UTC Thu Har 25 2021 by admin<br>Interface Gigabitthemetal.425<br>encapsulation doity 425<br>ip address 172.16:15:1 255.255.26 |          |   |         | .5:05 P<br>1:33 P<br>0:01 P<br>9:01 P  |
| <b>*</b><br>>_ | 6                                                                                         | ,                                                                                                    |          |   |         | 34:33  <br>04:00  <br>00:31  <br>49:47 |
|                |                                                                                           |                                                                                                    |          |   |         | 6:58 P<br>9:18 P<br>6:48 P             |
|                |                                                                                           |                                                                                                    |          |   |         |                                        |
|                |                                                                                           |                                                                                                    |          |   |         |                                        |
|                |                                                                                           |                                                                                                    |          |   |         |                                        |
|                |                                                                                           |                                                                                                    |          |   |         |                                        |
| ?              |                                                                                           |                                                                                                    |          | ٣ | ≁       |                                        |

## View Configuration Data

The config data button in the configuration tab provides you with a simplified view of the device configuration. The entire configuration of the device is modeled into related items. This view is available for CLI and Yang/NetConf based devices.

Let's check for all VLANs configured in this device. To view all VLANs in the current device, click on the "Config Data" button. Scroll down in "Config Elements" and click on "VLANs."

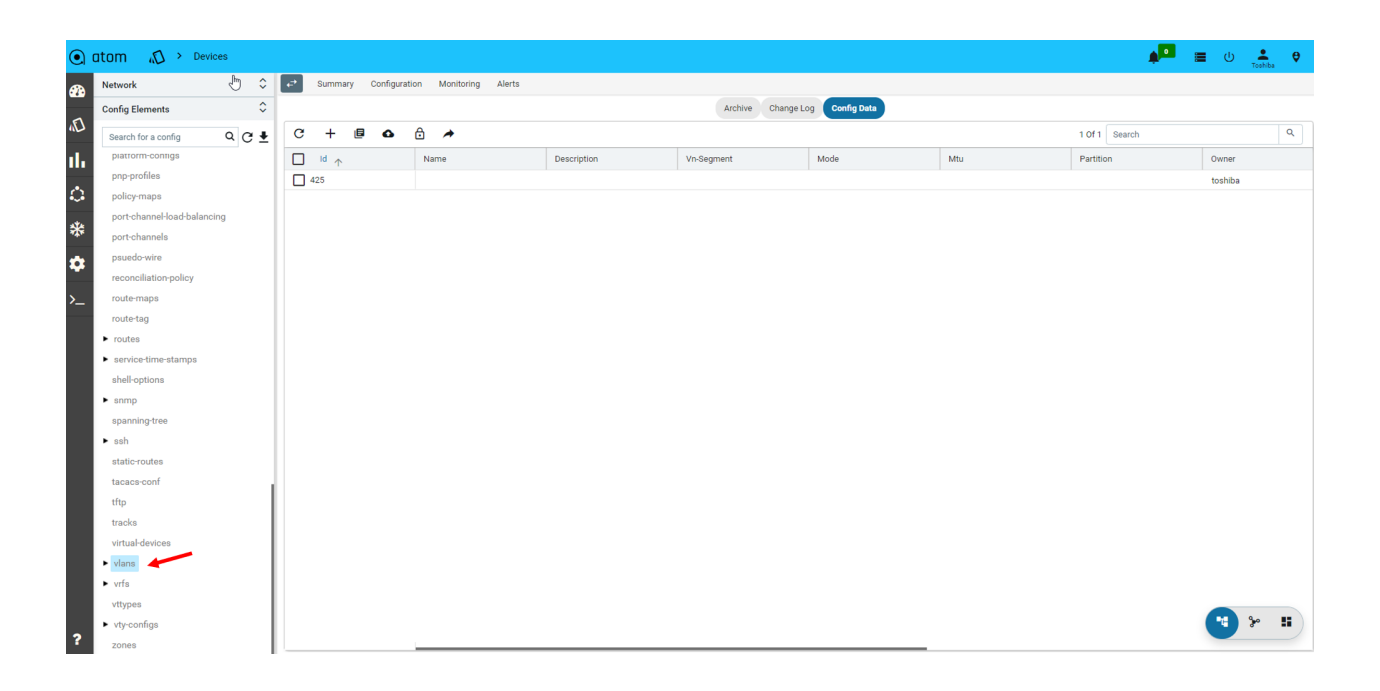

## Summary & Next Steps

Through this exercise, you learned ATOM's resource and configuration management capabilities.

Some of the key capabilities are listed below.

| Resource Management                                                                                                    | Configuration Management                                                                                                    |
|----------------------------------------------------------------------------------------------------|----------------------------------------------------------------------------------------------------|
| <ol> <li>Automatically onboard Greenfield<br/>networks through ZTP</li> <li>Automatically discover brownfield<br/>network and services.</li> <li>Automatically group devices based on<br/>custom rules (such as type, location,<br/>etc.)</li> <li>View L2 Topology</li> </ol> | <ol> <li>Archival</li> <li>Versioning</li> <li>Restoration</li> <li>RMA</li> <li>Diff</li> <li>Config Data Model</li> </ol> |

Check out the configuration compliance section in the user guide to learn more on these topics

# **Exercise 2: Service Orchestration**

ATOM provides service lifecycle management for multi-vendor devices. ATOM provides numerous out-of-box services. Custom services specific to business interests can also be developed using ATOM SDK.

In this exercise, we will be provisioning, modifying, and deleting L3 and EVPN services.

## Provisioning L3 Service on a Cisco Router

Please refer to the <u>L3 service automation use-case guide</u> to get a detailed understanding of the L3 service capabilities.

In the menu, Click on automation and then services.

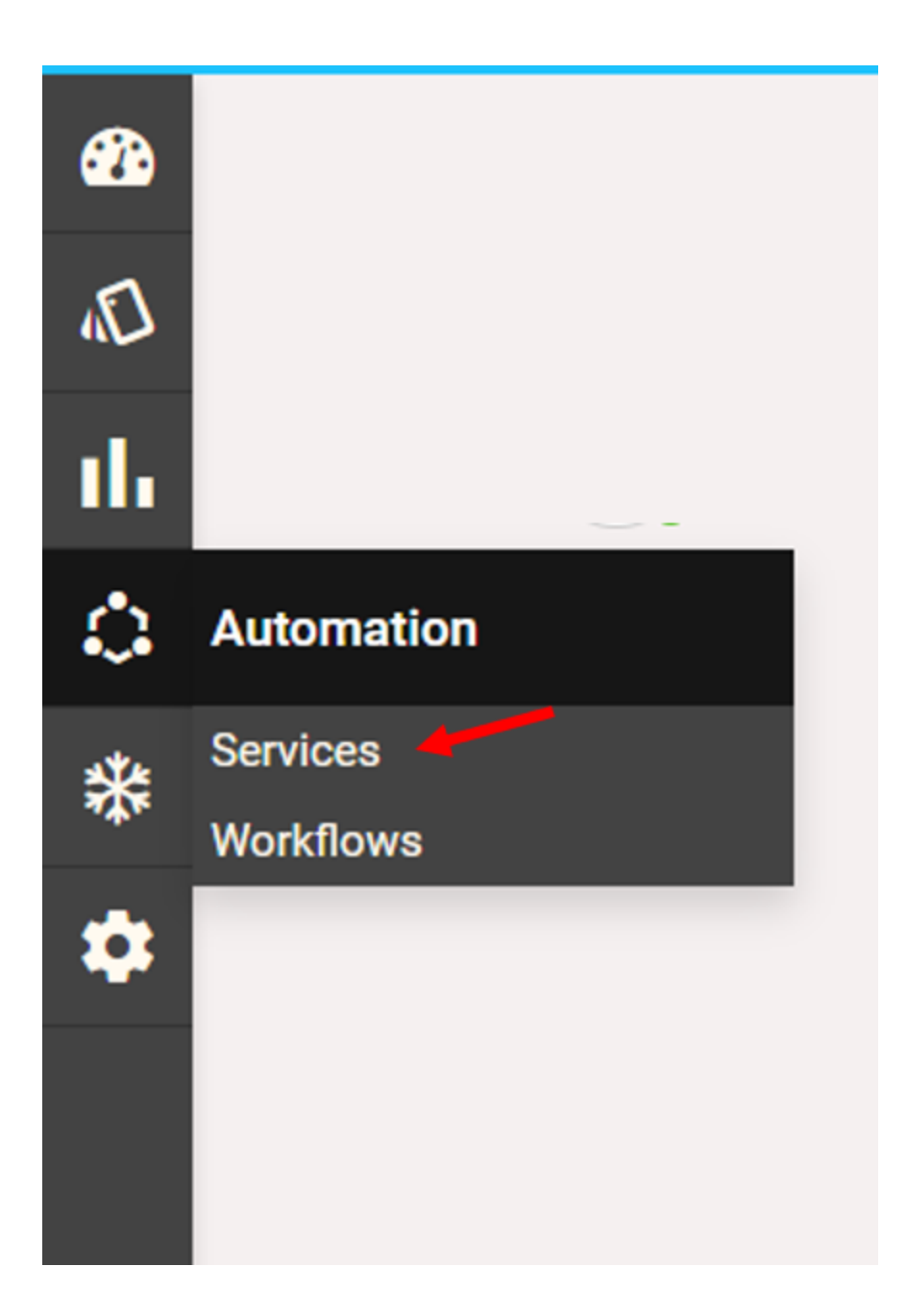

Go to the service catalog and click on the L3 service card.

| •   | tom     | 🛟 > Services               |                   |          |                                |                |           |                              |             |                  | • <b>•</b> • | U 🔔       |
|-----|---------|----------------------------|-------------------|----------|--------------------------------|----------------|-----------|------------------------------|-------------|------------------|--------------|-----------|
| æ   | Cor     | npliance-Dashboard Catalog | Reconciliation Ap | provals  |                                |                |           |                              |             |                  |              |           |
| _   | Ξ¢      | Catalog                    |                   |          |                                |                |           |                              |             |                  |              | =         |
| (E) | Service |                            | Vendor            | Ŧ        | OS-Type                        | - DeviceFamily | -         | DeviceType                   | •           |                  |              | Apply Cle |
| ւհ  |         |                            |                   |          |                                |                | Collapse  | Expand C                     |             |                  |              |           |
| ٥   | ſ       | Migration-informatio       | on y              | • • •    | Evpn-vx-lan<br>Version 8.0.0.1 |                | * = 0     | L2vpn-svc<br>Version 8.0.0.0 | * = 0       | L3-services +    | -            | * = 0     |
| *   |         | Service Standard           |                   |          | Service Standard               |                |           | Service Standard             |             | Service Standard |              |           |
| \$  |         | Service Status             |                   |          | Service Status                 |                |           | Service Status               |             | Service Status   |              |           |
|     |         | 0 Deployments              | 0 Compliant       |          | 0 Deployments                  | 0 Compliant    |           | 2 Deployments                | 2 Compliant | 1 Deployments    | 1 Complia    | nt        |
| >   |         | 0 Non-Compliant            |                   |          | 0 Non-Compliant                |                |           | 0 Non-Compliant              |             | 0 Non-Compliant  |              |           |
|     |         |                            | s                 | how More |                                |                | Show More |                              | Show More   |                  |              | Show More |

This page displays all L3 service instances. You can see an existing L3 service.

| L3-services instances |                |                  |                |                  |             |     |               |             |     |
|-----------------------|----------------|------------------|----------------|------------------|-------------|-----|---------------|-------------|-----|
| C + 🗉 🗅 🏕             |                |                  |                |                  |             |     | 1 Of 1 Search |             | ٩   |
| Name 🛧                | Service-Status | Device-Id        | Interface-Mode | Interface        | Description | Vrf | Vlan-Id       | Ip-Address  | Net |
| L3 Services_toshiba   | AVAILABLE      | vCSR_172.16.4.71 | sub_interface  | GigabitEthernet3 |             |     | 425           | 172.16.15.1 | 255 |
|                       |                |                  |                |                  |             |     |               |             |     |

#### Create a new service

Let's create another L3 Service. Click on "+" to create a new I3 service.

| L3-services instances |                |                  |  |  |  |  |
|-----------------------|----------------|------------------|--|--|--|--|
| C + 🗐 🛯 🕁 🖈           |                |                  |  |  |  |  |
| □ Name ↑              | Service-Status | Device-Id        |  |  |  |  |
| L3 Services_toshiba   | AVAILABLE      | vCSR_172.16.4.71 |  |  |  |  |
|                       |                |                  |  |  |  |  |

#### **Entering Form Details**

You are now provided with a form. ATOM will provision a new L3 service based on the details provided in this form. Enter the details as below and submit.

You can also import a template with prefilled form values(see below)

| Field              | Value                           |
|--------------------|---------------------------------|
| Name               | Trial L3 Service                |
| Device ID          | Select a vCSR from the dropdown |
| Interface-mode     | Sub-Interface                   |
| Interface          | GigabitEthernet3                |
| Description        | TrialService                    |
| Vrf                | TrialVRF                        |
| Vlan-Id            | 522                             |
| Ip-Address         | 172.1.16.24                     |
| Netmask            | 255.255.255.0                   |
| Ipv6-Address       | Leave it blank                  |
| Ipv6-Prefix-Length | Leave it blank                  |

|   | atom 🛟 > Services                                                                                 |
|---|---------------------------------------------------------------------------------------------------|
| 2 | Create L3-Service 🔕                                                                               |
| \ | -mandatory information Name string Trial L3 Service                                               |
|   | Device-Id •<br>device-id<br>vCSR_172.16.4.71 × -                                                  |
| - | Interface-Mode •<br>sub-interface l3-interface vlan       Sub-Interface     L3-Interface     Vlan |
|   | Interface<br>GigabitEthernet3 × •                                                                 |
|   | Description<br>string<br>description                                                              |
|   | Vrf<br><sup>string</sup><br>TrialVRF                                                              |
|   | Vlan-Id •<br>14096<br>522                                                                         |
|   | Ip-Address<br>Must be a valid IP Address. Ex :172.16.1.24.                                        |
|   | Netmask<br>Must be a valid IP Address. Ex :172.16.1.24.                                           |

Importing a form template

ATOM allows operators to import an existing template. Download the L3 service template from <u>here</u> and import it.

| Create L3-Service | Ô    | Templates |  |
|-------------------|------|-----------|--|
|                   | •    | Import    |  |
| Interface         |      | Export    |  |
| interface         | Load |           |  |
|                   |      | <br>Save  |  |

Most of the form values are prefilled. Enter device and interface configuration and submit.

| atom 🛟 > Services                                          |   |   |
|------------------------------------------------------------|---|---|
| Create L3-Service 🔯 🚉                                      |   |   |
| -mandatory information                                     |   |   |
| Name •                                                     |   |   |
| Trial L3 Service                                           |   |   |
| Device-Id •<br>device-Id                                   |   |   |
|                                                            | × | Ť |
| sub-interface I3-interface vlan                            |   |   |
| Sub-Interface L3-Interface Vlan                            |   |   |
| Interface                                                  |   |   |
|                                                            | × | Ŧ |
| Description                                                |   |   |
| TrialService                                               |   |   |
| Vrf<br>string                                              |   |   |
| TrialVRF                                                   |   |   |
| Vlan-Id •                                                  |   |   |
| 522                                                        |   |   |
| Ip-Address<br>Must be a valid IP Address. Ex :172.16.1.24. |   |   |
| 172.1.16.24                                                |   |   |
| Netmask<br>Must be a valid IP Address. Ex :172.16.1.24.    |   |   |
| 255.255.255.0                                              |   |   |

## View task progress

Open the tasks view to monitor the progress.

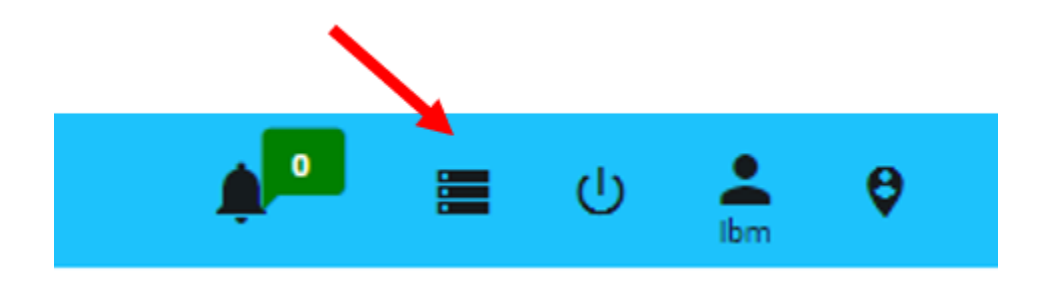

We can see our service is being provisioned. The progress bar shows that it's 50% done.

| •        | atom 🛟 > Service:     | S              |                  |                |                  |             |     |                                                  | <b>*</b>                                                      | <u>ا</u> ا | . <b>≜</b> ₽ |
|----------|-----------------------|----------------|------------------|----------------|------------------|-------------|-----|--------------------------------------------------|---------------------------------------------------------------|------------|--------------|
| <b>a</b> | L3-services instances |                |                  |                |                  |             |     | × Tasks                                          | 375 c                                                         |            |              |
| 5        | C + 🗉 🗅 🎓             |                |                  |                |                  |             |     | Search                                           |                                                               |            | ×            |
| 3        | Name 🛧                | Service-Status | Device-Id        | Interface-Mode | Interface        | Description | Vrf | 0                                                | 342                                                           |            | 1            |
| ılı      | L3 Services_toshiba   | AVAILABLE      | vCSR_172.16.4.71 | sub_interface  | GigabitEthernet3 |             |     | Awaiting                                         | Complete                                                      | Errors     | Running      |
| ்<br>**  |                       |                |                  |                |                  |             |     | Create: I3-servi<br>Provisioning<br>© 2021-03-31 | ice Trial L3 Service<br>gresources started<br>13:00:24<br>50% | -          | 50%          |
| *        |                       |                |                  |                |                  |             |     | Server-side-con<br>Operation of<br>2021-03-31    | nfig-diff<br>ompleted successfully<br>12:22:42                |            | 100%         |
| >_       |                       |                |                  |                |                  |             |     | Server-side-con<br>Operation of<br>2021-03-31    | nfig-diff<br>ompleted successfully<br>12:22:42                |            | 100%         |

To view the details of the task, click on the three dots and then select details.

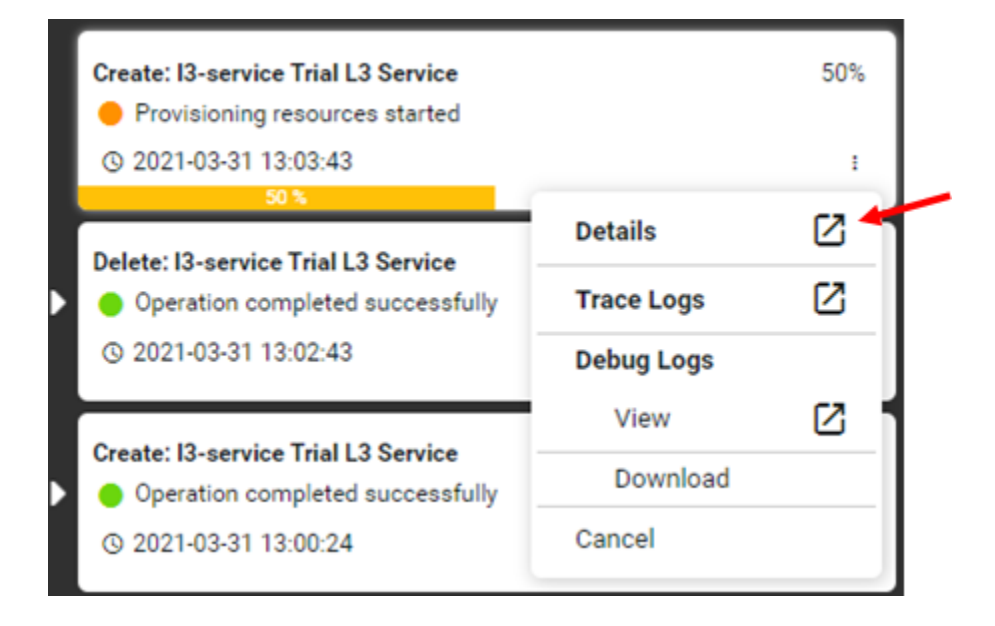

In the task details pane, you can view the logs and the commands that are yet to be provisioned.

| Create: I3-service Trial L3 Service                                                                                                    | ×                        |
|----------------------------------------------------------------------------------------------------|--------------------------|
| Task ID 02sLV0#/155/2844uyd5je@r                                                                                                    |                          |
| User Name toshiba                                                                                                    |                          |
| Time Taken 31/02/021 12023 - Universit                                                                                                    |                          |
|                                                                                                    |                          |
| Logs Summary Commands                                                                                                    |                          |
| Nar 31, 2021, 1:03:43 PM Posted on kafka: ("taskId": "DzaLVDWF195V2W4Wyq5jaQw", "timestamp": 1617176023929, "commit": true, "avtoRollback": true, "force": false, "skipNotify": false, "verbose": false, "skipNniqueConstraintValidation": f<br>"payload": "                                                                                                    | alse, "stacktrace": "",  |
| <pre>cinput&gt;transaction-policy&gt;tfail-fast&gt;true(/fail-fast&gt;tvaildation-scope&gt;COWITITO_DATA(/vaildation-scope&gt;ccommand-sequence-policy)20EPBDENCY_BASEC/command-sequence-policy&gt;20erost-send-commands-to-devices&gt;failse/do-not-send-commands-to-devices&gt;failse/do-not-send-commands-to-devices</pre>                                                                                            | evices≻(service-discover |
| ", "gerration" ", "systematic", false, "taskistanulmaged": (alse, "scaling state"; "default", "default", "taskistanulmaged"; (alse, "taskistanulmaged"; "default", "default", "taskistanulmaged"; "default", "default", "taskistanulmaged"; "default", "default", "default, "default, "defaul | a"}                      |
| Nm 31, 2021, 1:83:43 PM ("taskId": "DrakVOWFI95V20K40y65j0Q", "taskState": "COMPIT_REQUESTED", "timestamp": 1631726023997, "description": "", "serviceTemplate": "13-service", "serviceTemplate": "Trial L3 Service", "operation<br>"CommondementationDisabled": false, "serviceDestationType": "CREATE", "pertoss": false, "processDelation": false, "applyDateReferences": false)<br>("No. 1) 2021. doi:10.1016/file.0016/file.0016/fi                                                                                                    | nName": "",              |
| nar 31, 2021, lissiwa na kakate bavula isotekula isotekula isotekula isotekula kakatekula kakate                                                                                                    |                          |
| Mar 31, 2021, 1:03:44 PM entity-exists://controller:devices/device=vCSR_172.16.4.71/13features:vvrfs (duration = 9 msec)                                                                                                    |                          |
| Mar 31, 2021, 1:03:44 PM create-data:/app/restconf/data/controller:devices/devices/devices/devices/vfs (duration = 41 msec). Params:                                                                                                    |                          |
| <ul> <li>[6] (restings - //ap/retsof/ski/cottyline/scie/sec/scie/scie/scie/scie/scie/scie</li></ul>                                                                                                    |                          |
| Mar 31, 2021, 1:03:44 PM entity-exists://controller:device=vCSR_172.16.4.71/12/features:vlams (duration = 11 msec)                                                                                                    |                          |
| Nar 31, 2021, 1:03144 PM create-data:/app/restconf/data/controller/devices/devices/dev |                          |
| <ul> <li>II (realisting : / / / / / / / / / / / / / / / / / /</li></ul>                                                                                                    |                          |
| Mar 31, 2021, 1:03:44 PM entity-exists://controller:device=vCsR_172.16.4.73/interface:interfaces (duration = 13 msec)                                                                                                    |                          |
| Nar 31, 2021, 1:03144 PM create-data:/app/restconf/data/controller/idev/cosf8_172.1.6.4.7/interface:interfaces (duration = 76 msec). Parama:                                                                                                    |                          |
| (a) Protocode : / approximation/university/induction/university/induc    | 0 bytes)                 |
| Mar 31, 2021, 1:03:44 PM No commands generated for: toshiba:DzaLVOWFi95v2MK4uyq5jaQw,/controller:device=vCSR_172.16.4.71/12features:vlans/vlan=522{DzAV84xsLwQtq2_AKr3Q4HMw.T}flags[csc-owner,csc-shwith] (evaluated commands: [])                                                                                                    |                          |
| Mar 31, 2022, 1:03:44 PM Saving commands                                                                                                    |                          |
| Nar 31, 2021, 1193144 MY Résulting Commit<br>Nar 31, 2011 1193146 MY Résulting Commit                                                                                                    |                          |
| Mar 31, 2021, 1103/44 M. Executing on sent: default sent                                                                                                    |                          |
| Mar 31, 2021, 1:03:44 PM Processing on agent: default_agent                                                                                                    |                          |
|                                                                                                    |                          |
|                                                                                                    |                          |
|                                                                                                    | Download as Config       |
|                                                                                                    |                          |
|                                                                                                    |                          |
|                                                                                                    |                          |
|                                                                                                    |                          |
|                                                                                                    |                          |
|                                                                                                    |                          |
|                                                                                                    |                          |
| server-side-confie-diff                                                                                                    | 100%                     |

| Taki D       Dat/Wid 59:20k/keye55ger         User Name       totalsa         Time Taken       Totalsa         Operation       Oresafetrif         Device Name/P       Commands         Operation       Oresafetrif         Device Name/P       Commands         Operation       Oresafetrif         Device Name/P       Commands         Veride Name/P       Commands         Veride Name/P       Cond / 172.16.471                                                                                                    |        |
|----------------------------------------------------------------------------------------------------|--------|
| User Name : stallate         Time Talker : installate         Logs : summary : commands         Operation : Creativity : creat-71 anutametworks.com / 172:16:471         Stalus : TO EE PROVSIONED         Commands : vir defaultion Trial/VSF address family vet executions family executions family executi                                                                                                    |        |
| Time Take       Time Take       Connueds         Logs       Summary       Connueds         Operation       Createvit         Device Name/P       creat-71 and underworks.com / 172.16.471         Status       TO EF ROV/SIONED         Commands       vit defention Triat/Vit*<br>address family         address family       createvit         Operation       Createvit         Vite Rov/SIONED       vite defention Triat/Vit*<br>address family         Status       TO EF ROV/SIONED         Commands       informations.com / 172.16.471         Status       TO EF ROV/SIONED         Commands       informations.com / 172.16.471         Status       TO EF ROV/SIONED         Commands       informations.com / 172.16.471         Status       TO EF ROV/SIONED         Commands       informations.com / 172.16.471         Status       TO EF ROV/SIONED         Commands       informations.com / 172.16.471         Status       TO EF ROV/SIONED         Commands       informations.com / 172.16.471         Status       TO EF ROV/SIONED         Commands       informations.com / 172.16.471         Status       TO EF ROV/SIONED         Commands       informations.com /                                                                                                    |        |
| Log       Summary       Commands         Operation       Creativef         Device Nummer/P       cext-31         Status       To EF PROVISIONED         Commands       vir definition Trial/VF         ext-address family       ext-address family         Commands       To EF PROVISIONED         Commands       Creativef face         Device Name/P       cext-AT anutaetworks.com / 172.16.471         Status       To EF PROVISIONED         Commands       interface (signalifithmend1.szz)         device face       cexterprovide (signalifithmend1.szz)         device formaling       interface (signalifithmend1.szz)         device formaling       interface (signalifithmend1.szz)         device formaling       interface (signalifithmend1.szz)         device formaling       interface (signalifithmend1.szz)         device formaling       interface (signalifithmend1.szz)         device formaling       interface (signalifithmend1.szz)         device formaling       interface (signalifithmend1.szz)         device formaling       interface (signalifithmend1.szz)         device formaling       interface (signalifithmend1.szz)         device formaling       interface (signalifithmend1.szz)         device formaling       interface                                                                                                    |        |
| Operation       Creativif         Device Numming       cxe4-71 autotentendos.com / 172.16.471         Status       To EP PROVISIONED         Commands       vir distribution TrialWFF         extraderes family       extraderes family         Operation       Creativiteface         Operation       Creativiteface         Device Numming       cse4-71 autotentendos.com / 122.16.471         Status       To EP PROVISIONED         Commands       interface         Device Numming       cse4-71 autotentendos.com / 122.16.471         Status       To EP PROVISIONED         Commands       interface         Device Numming       cse4-71 autotentendos.com / 122.16.471         Status       To EP PROVISIONED         Commands       interface (stabilithmend15.222)         desception TrialWFF       extraduction data 522         interface (stabilithmend15.222)       interface (stabilithmend15.222)         interface (stabilithmend15.222)       interface (stabilithmend15.222)         interface (stabilithmend15.222)       interface (stabilithmend15.222)         interface (stabilithmend15.222)       interface (stabilithmend15.222)         interface (stabilithmend15.222)       interface (stabilithmend15.222)         interface (stabilithmend15.222)                                                                                                    |        |
| Device Name/IP csr-47.1 actuatesteedo.1.com / 172.16.471         Statua       To EF PROVISIONED         Commandag       vir dedication Triat/VF earth address family         extra address family       extra address family         Device Name/IP csr-47.1 anctatesteedo.1.com / 122.16.471         Statua       To EF PROVISIONED         Device Name/IP csr-47.1 anctatesteedo.1.com / 122.16.471         Statua       To EF PROVISIONED         Commandag       isterface (signalt/Hamed1.522)         description Triat/VF       extra address family                                                                                                    |        |
| Statu     To EF PROVISIONED       Commands     virl definition Trial/VFF       address family     address family       Portes Name //P     cesteinterface       Device Name //P     cesteinterface       Device Name //P     cesteinterface       Device Name //P     cesteinterface       Commands     interface (giaphtt: theread. 3.022)       decorption TrialBervice     virl definition of 1.022       interface (giaphtt: theread. 3.022)     ereagueduit on definition of 1.222       interface (giaphtt: theread. 3.022)     ereagueduit on definition of 1.222       interface (giaphtt: theread. 3.022)     ereagueduit on definition of 1.222       interface (giaphtt: theread. 3.022)     ereagueduit on definition of 1.222       interface (giaphtt: theread. 3.022)     ereagueduit on definition of 1.222       interface (giaphtt: theread. 3.022)     ereagueduit on definition of 1.222       interface (giaphtt: theread. 3.022)     ereagueduit on definition of 1.222       interface (giaphtt: theread. 3.022)     ereagueduit on definition of 1.222       interface (giaphtt: theread. 3.022)     ereagueduit on definition of 1.222       interface (giaphtt: theread. 3.022)     ereagueduit on definition of 1.222       interface (giaphtt: theread. 3.022)     eread. 3.022                                                                                                    |        |
| Commands     vrl defeation Trail/Visi<br>addeess family<br>edecess family<br>provide Stamultip       Operation     Oreateinteface       Derice Namultip     cre 471, andtanetworks.com / 172.16.471       Status     To EF PROVISIONED       Commands     inteface (gluphitthemati.szz)<br>edeception Trailewide<br>vrl forwarding Trail/Viei<br>encaputation dott a 282<br>encaputation dott a 282<br>encaputation dott |        |
| Operation     Oreateinterface       Device Name/IP     cs4-71, and/anetworks.com / 172.18.471       Status     T0 EF Profixe OligabitIShemotils.com       Commande     interface OligabitIShemotils.com       Georgion Trillservice     execrption Trillservice       execrption Trillservice     endergibitIShemotilservice       endergibitIshemotilservice     endergibitIshemotilservice       endergibitIshemotilservice     endergibitIshemotilservice       endergibitIshemotilservice     endergibitIshemotilservice                                                                                                    |        |
| Device Name/IP csr4-71 and/tatastendords.com /172.16.47<br>Status TO BE PROVISIONED<br>Commanda decorpton TialBerrice<br>interface GigabitEthemet3.552<br>decorpton TialBerrice<br>wf forwarding TialBerrice<br>encapsulation dott q.522<br>encapsulation dott q.522<br>encapsulation dott q.522.558.0                                                                                                    |        |
| Statu TO GE FROVISIONED Commanda interface GlaphattShemal.5x2 decicption ThatBenrice wrf forwarding ThatWr8f ereappeduation dot q 522 ereappeduation dot q 522 ereappeduati                                                                |        |
| Commands<br>interface GigubitEtherred.522<br>description TriaBervice<br>wr frowarding TriaVRF<br>encapsulation dott q 522<br>inderfass 127.1.16.42.455.256.256.0                                                                                                    |        |
| description TrialBervice<br>vr fforwarding TrialWHF<br>encapsulation diott q 522<br>ip address 172-11.24 285.255.25.0                                                                                                    |        |
| vri frowarding Trialvite"<br>encapsulation dott q 522<br>ip address 172-11.42 485.258.258.0                                                                                                    |        |
| encapsulation doi 10 522<br>ip address 172.1.16.24 255.255.0                                                                                                    |        |
| ip address 172.1.16.24 255.255.0                                                                                                    |        |
|                                                                                                    |        |
| no snutown                                                                                                    |        |
|                                                                                                    |        |
|                                                                                                    |        |
| Download at                                                                                                    | Config |
|                                                                                                    |        |
|                                                                                                    |        |
|                                                                                                    |        |
|                                                                                                    |        |
|                                                                                                    |        |
|                                                                                                    |        |
|                                                                                                    |        |
| server-side-config-diff                                                                                                    |        |

Refresh the task list to retrieve the latest status of the task.

| × Tasks       | 381 c 🖊         | -            |              |
|---------------|-----------------|--------------|--------------|
| Search        |                 |              | ×            |
| 0<br>Awaiting | 348<br>Complete | 32<br>Errors | 1<br>Running |

Once the task is completed, close the task panel and refresh the service view.

| × Tasks                                    | <b>383</b> c                                                  |                     |                     |
|--------------------------------------------|---------------------------------------------------------------|---------------------|---------------------|
| Search                                     |                                                               |                     | ×                   |
| 0<br>Awaiting                              | 351<br>Complete                                               | <b>32</b><br>Errors | <b>0</b><br>Running |
| Create: I3-ser<br>Operation<br>© 2021-03-3 | vice Trial L3 Service<br>completed successfully<br>1 13:03:43 | V                   | 100%<br>:           |

| L3-services instances |                |                  |                |                  |
|-----------------------|----------------|------------------|----------------|------------------|
| C + 🗉 🗅 🏕             |                |                  |                |                  |
| □ Name ↑              | Service-Status | Device-Id        | Interface-Mode | Interface        |
| L3 Services_toshiba   | AVAILABLE      | vCSR_172.16.4.71 | sub_interface  | GigabitEthernet3 |
| Trial L3 Service      | AVAILABLE      | vCSR_172.16.4.71 | sub_interface  | GigabitEthernet3 |
|                       |                |                  |                |                  |

To view provisioned commands, follow the steps as described in this section.

Verify the service creation

ATOM automatically pulls configuration from the device after provisioning the service. To verify the service has been provisioned successfully, go to the archived configuration tab described in this <u>section</u>.

In this archive, you can see that the last entry is related to the operation "Create: L3 Service".

| € | Summary (       | Configuration Mon | itoring Alerts     |                  |              |                                     |                                      |         |              |               |           |
|---|-----------------|-------------------|--------------------|------------------|--------------|-------------------------------------|--------------------------------------|---------|--------------|---------------|-----------|
|   |                 |                   |                    |                  | A            | rchive Change Log Config Data       |                                      |         |              |               |           |
| G |                 |                   |                    |                  |              |                                     | 11 Of 11                             | Keyword |              |               | ٩         |
|   | Device-Id       | Device-Ip         | Host-Name          | Retrieval-Status | Parse-Status | Operation-Name                      | Parsing-Id                           |         | Retrieval-Id | Retrieval-Tim | ne 🗸      |
|   | vCSR_172.16.4.7 | 172.16.4.71       | csr-4.71.anutanetw | •                |              | Create: I3-service Trial L3 Service | BenUCgMj2Lq3nPZNkW2uTYTAAAARNwgBB    | Mqw     | DzaLVOWFi9   | 03/31/21, 1:  | 04:28 Pł  |
|   | vCSR_172.16.4.7 | 172.16.4.71       | csr-4.71.anutanetw | •                | •            | Job:config pull                     | Be3Ycrw6fNv1EtP-6Cg883igAAARNwgBBMq  | w       | GC39rQYyoA   | 03/29/21, 3:  | 11:33 PI  |
|   | vCSR_172.16.4.7 | 172.16.4.71       | csr-4.71.anutanetw | •                |              | Job:config pull                     | BexTYdjNsfBEICI9Upwa3V9wAAARNwgBBM   | qw      | GGIrl1QMcU   | 03/29/21, 3:  | 10:01 Pł  |
|   | vCSR_172.16.4.7 | 172.16.4.71       | csr-4.71.anutanetw | •                | •            | Job:config pull                     | BepSsi_IIccC-chhVepBrBYQAAARNwgBBMqv | v       | OxC3eelw-k   | 03/29/21, 3:  | 09:01 Pł  |
|   | vCSR_172.16.4.7 | 172.16.4.71       | csr-4.71.anutanetw | •                | •            | Job:config pull                     | BedHbA8TezfaKmaRATt6gNFQAAARNwgBB    | Mqw     | EoTkXU038    | 03/29/21, 12  | 2:34:33 F |
|   | vCSR_172.16.4.7 | 172.16.4.71       | csr-4.71.anutanetw | •                |              | Job:config pull                     | Be01cSX-fSG4qVMeM13lcBGAAAARNwgBBI   | wpN     | LDPb3jwZTt   | 03/29/21, 12  | 2:04:00 F |
|   | vCSR_172.16.4.7 | 172.16.4.71       | csr-4.71.anutanetw | •                |              | Job:config pull                     | Bew9bYrSpHRtMNQA0fB5vKPAAAARNwgBB    | Mqw     | EXDeLYng_0   | 03/29/21, 12  | 2:00:31 F |
|   | vCSR_172.16.4.7 | 172.16.4.71       | csr-4.71.anutanetw | •                | •            | Job:config pull                     | BeN52CaLdpGwfPjP21yv1rxAAAARNwgBBM   | qw      | BqhF1u70Dr   | 03/29/21, 10  | 0:49:47 🖌 |
|   | vCSR_172.16.4.7 | 172.16.4.71       | csr-4.71.anutanetw | •                | •            | Job:config pull                     | BePbXKOaO9nXJl2S5j7H59TAAAARNwgBBM   | /lqw    | GG7NTt9aq    | 03/26/21, 1:  | 56:58 Pł  |
|   | vCSR_172.16.4.7 | 172.16.4.71       | csr-4.71.anutanetw | •                |              | SERVMODEL:network_access            | BeBTMHHEeYpsFwdMXwj5_TMwAAARNwgl     | BMqw    | LBzkCQF4z    | 03/25/21, 3   | 09:18 Pł  |
|   | vCSR_172.16.4.7 | 172.16.4.71       | csr-4.71.anutanetw | •                | •            | Base config                         | Be8kMkOJLAOr3cD3sHQsBvxQAAARNwgBB    | Mqw     | 0            | 03/25/21, 2:  | 36:48 Pł  |

Compare the last two configurations to verify if the correct configurations were provisioned in the device.

| Archive Change Log                                                                                  | Config Data |
|----------------------------------------------------------------------------------------------------|-------------|
| C 🖹 🗗 🗞 🛃 Selected 🔼                                                                                |             |
| E Device-Id Device-Ip Host-Name Retrieval-Status Parse-Status Operation-Name                        |             |
| VCSR_172.16.4.7 172.16.4.71 csr-4.71.anutanetw  Create: I3-service Trial L                          | 3 Service   |
| ✓ vCSR_172.16.4.7'         172.16.4.71         csr-4.71.anutanetw         ●         Job:config pull |             |
|                                                                                                    |             |
| atom                                                                                                | 🔳 🕛 🔔 🤁     |

| •          | ator | n 🕼 > Devices                                                          | ب 🚍 🗳                                                                | Toohiba  | 0      |
|------------|------|------------------------------------------------------------------------|----------------------------------------------------------------------|----------|--------|
| <b>8</b> 3 | Com  | paring Configurations                                                  |                                                                      | ×        |        |
| (L)        |      | gnore Spaces 🗹 Show changes only                                       |                                                                      | 13 Of 13 | ٩      |
| цĿ         |      | ¥ vCSR_172.16.4.71                                                     | vCSR_172.16.4.71<br>31/03/2021 13:04                                 |          | • ↓    |
|            |      | 1 Current configuration : 6470 bytes                                   | Current configuration : 6688 bytes                                   |          | 4:28 8 |
| ୍ଦ         |      | 2 ! Last configuration change at 00:09:34 UTC Fri Mar 26 2021 by admin | ! Last configuration change at 23:12:21 UTC Twe Mar 30 2021 by admin |          | 1:33 8 |
|            |      | 3                                                                      | vrf definition TrialVRF                                              |          | 0:01 8 |
| *          |      | 4                                                                      | 1                                                                    |          | 0.01 8 |
|            |      | 5                                                                      | address-family ipv4                                                  |          | 0.000  |
| -\$        |      | 5                                                                      | exit-address-family                                                  |          | 34:33  |
|            |      |                                                                        |                                                                      |          | 04:00  |
|            |      |                                                                        | Interface Gigabitthernet3.522                                        |          | 00:31  |
|            | 1    |                                                                        | accordition dation dation 522                                        |          | 49:47  |
|            | 1    |                                                                        | ver forwarding TrialVRF                                              |          | 6:58   |
|            | 1    | 2                                                                      | ip address 172.1.16.24 255.255.0                                     |          | 9:18 6 |
|            | 1    | 3                                                                      |                                                                      |          | 6:48 8 |
|            |      |                                                                        |                                                                      |          |        |
|            |      |                                                                        |                                                                      |          |        |

#### Modify existing service

Let's try modifying the service configuration. Follow the steps described in this <u>section</u> to return to the L3 service summary view. Here we can now see an entry for the previously provisioned service.

To modify the service, select the row and click on edit.

| C       ✓       Selected 1         Image: Name ↑       Service-Status       Device-Id |    |
|---------------------------------------------------------------------------------------|----|
| ■ Name         Service-Status         Device-Id         Interface-Mode                |    |
|                                                                                       | Ir |
| L3 Services_toshiba AVAILABLE vCSR_172.16.4.71 sub_interface                          | G  |
| Trial L3 Service AVAILABLE vCSR_172.16.4.71 sub_interface                             | G  |

In the displayed form, modify VLAN from 522 to 600 and submit the form.

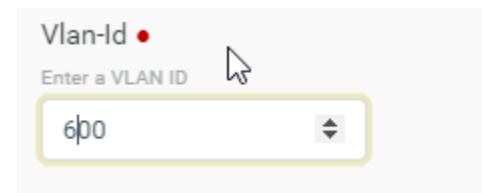

This triggers a modification request, and ATOM modifies the VLAN on the device.

Monitor the task as described in this <u>section</u>. Validate service configuration as described in this <u>section</u>.

#### Delete the service

Now let's proceed to the final step of a service lifecycle - Service Deletion.

To delete the service, select the row and click on delete.

| L3-services instances |                |                  |                |    |
|-----------------------|----------------|------------------|----------------|----|
| C 🖍 🖬 🕶 🔂 🛨           | Selected 1     |                  |                |    |
| Name 🛧                | Service-Status | Device-Id        | Interface-Mode | Ir |
| L3 Services_toshiba   | AVAILABLE      | vCSR_172.16.4.71 | sub_interface  | G  |
| Trial L3 Service      | AVAILABLE      | vCSR_172.16.4.71 | sub_interface  | G  |
|                       |                |                  |                |    |

This triggers a deletion request, and ATOM deletes the selected L3 service.

Monitor the task as described in this <u>section</u>. Validate service configuration as described in this <u>section</u>.

#### Provisioning EVPN VXLAN Service on a Juniper Router

Please refer to the <u>EVPN VXLAN service automation use-case guide</u> to get a detailed understanding of the EVPN VXLAN service capabilities.

Go to the service catalog as described in this <u>section</u> and click on EVPN VXLAN service.

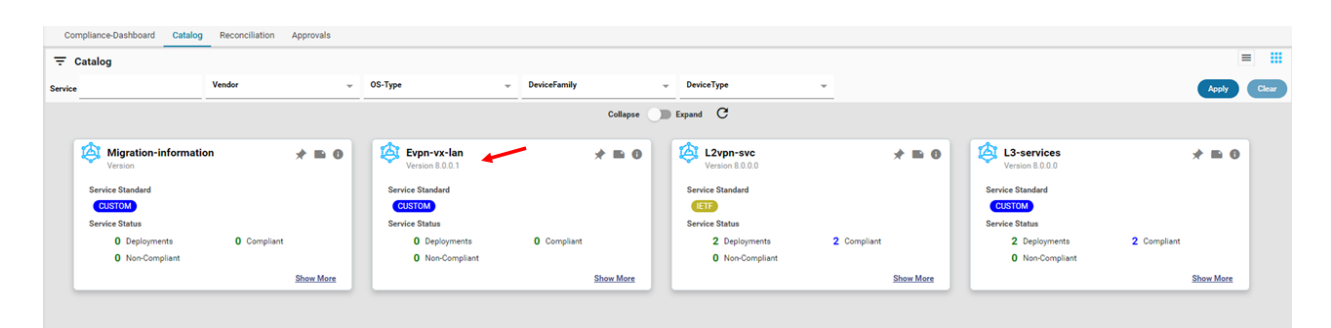

Click on "+" to create a new service.

| Evpn-vx-lan instances |             |               |            |
|-----------------------|-------------|---------------|------------|
| ᢗ+∎ ❹ ᠿ ≁             |             |               |            |
| Vlan-Id 🛧             | Description | Resource-Pool | Create-Vrf |
|                       |             |               |            |

Fill the form with details as shown below and submit.

| Field         | Value               |
|---------------|---------------------|
| Vlan-ID       | 202                 |
| Description   | S_EDU_NAT_202       |
| Resource-Pool | Select rp           |
| create-vrf    | Select the checkbox |

| Rd                      | 65301:101219           |
|-------------------------|------------------------|
| Rt                      | 65301:101219           |
| Vrf                     | OVERLAY_DC_202         |
| Cidr                    | Select Evpn-vxlan-pool |
| Virtual-Gateway-Address | 172.16.2.4             |

You can also import this template as defined in this section.

Monitor the task as described in this <u>section</u>. Validate service configuration as described in this <u>section</u>.

#### Summary & Next Steps

Through this exercise, you learned ATOM's service automation and orchestration capabilities.

Some of the key service orchestration capabilities are listed below.

#### Service Orchestration

- 1. Stateful automation
- 2. Dry Run before production
- 3. Atomic transactions
- 4. Approvals
- 5. Service Compliance

Check out the user guide to learn more on these topics.

# **Exercise 3: Workflow Automation**

ATOM Workflow Automation allows you to automate simple and complex method-of-procedures. The entire end-to-end procedure, including pre-checks, post-checks, and approvals, can be automated using this feature. ATOM provides a Workflow Builder to design and develop workflows. Workflow Builder is out-of-scope of this trial.

In this lesson, we'll execute a workflow that automatically upgrades a Juniper MX device.

#### Juniper MX Upgrade Automation

Please refer to the <u>Juniper vMX Workflow Automation use-case guide</u> to get a detailed understanding of the upgrade capabilities.

In the menu, Click on automation and then Workflows.

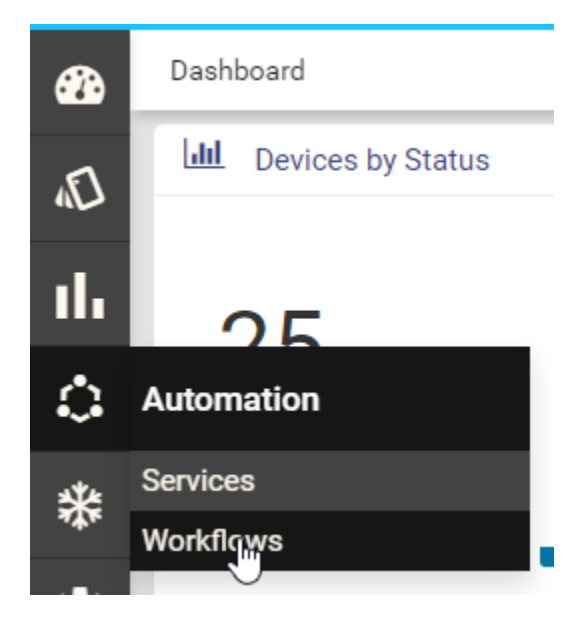

Go to the Workflow catalog and click on the Juniper MX Upgrade Workflow.

| talog                   |                    |                          |                   |                    |                                  |                                |               |
|-------------------------|--------------------|--------------------------|-------------------|--------------------|----------------------------------|--------------------------------|---------------|
|                         | Vendor             | OS-Type                  | DeviceFamily      | - DeviceType       | <ul> <li>WorkflowType</li> </ul> | *                              |               |
|                         |                    |                          | Collapse          | Expand C           |                                  |                                |               |
| Juniper Mx Diskspac     | ce Checks 🛛 📌 🖿 🛛  | Juniper Mx Pre Post C    | checks 📌 🖿 🛈      | Internal Atom P    | ackage Wf 🛛 📌 🖿                  | Juniper Mx Upgra     Version 1 | ade 💉 🖈 🖿     |
| Workflow Id             | Workflow Type      | Workflow Id              | Workflow Type     | Workflow Id        | Workflow Type                    | Workflow Id                    | Workflow Type |
| Juniper_MX_Diskspace    | Unknown            | Juniper_MX_Pre_Post_C    | Unknown           | InternalAtomPackag | eWfUnknown                       | Juniper_MX_Upgrade:1           | unknown       |
| Workflow Status         |                    | Workflow Status          |                   | Workflow Status    |                                  | Workflow Status                |               |
| No Data Available       |                    | No Data Available        |                   | No Data Available  |                                  | No Data Available              |               |
| L3service_workflow      | Show More          | External Worker Cron     | Show More Process |                    | Show J                           | More                           | Show          |
| Workflow Id             | Workflow Type      | Workflow Id              | Workflow Type     |                    |                                  |                                |               |
| L3service_workflow:1:10 | Operational,Config | External-Worker-Cron-Pr_ | Unknown           |                    |                                  |                                |               |
| Workflow Status         |                    | Workflow Status          |                   |                    |                                  |                                |               |
| No Data Available       |                    | No Data Available        |                   |                    |                                  |                                |               |
|                         |                    |                          |                   |                    |                                  |                                |               |

You will now enter the workflow summary page. Here you can visualize the entire workflow, all instances of the workflow and their corresponding statuses, and the workflow version.

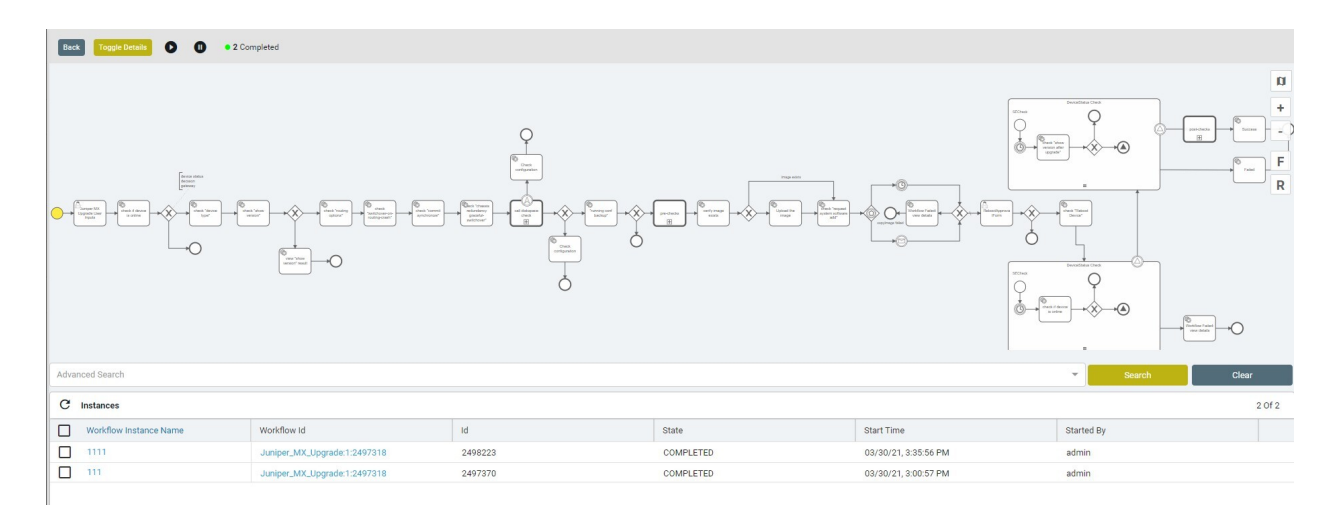

#### Start a new workflow

Execute this workflow by clicking the "start" button on the toolbar

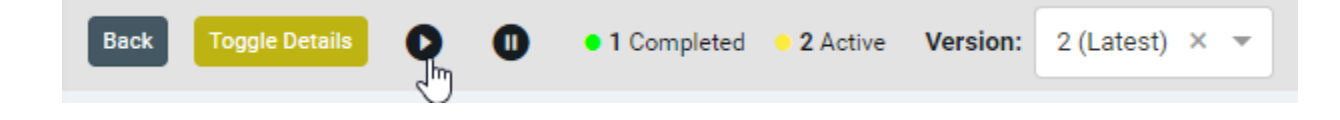

Enter a name for this workflow instance and click on "start."

|   | Start Workflow          | ×             |
|---|-------------------------|---------------|
| - | Workflow Instance Name• | _             |
|   | TrialUpgrade            |               |
|   |                         | Close Start   |
|   |                         | _             |
|   |                         | Back 'request |

You can now see an active instance in the instances section.

| C Instances            |                             |        |  |  |
|------------------------|-----------------------------|--------|--|--|
| Workflow Instance Name | Id                          |        |  |  |
| TrialUpgrade           | Juniper_MX_Upgrade:1:408022 | 410090 |  |  |

Click on the instance to see more details about the instance.

The workflow task that is currently being executed is highlighted in yellow. The upgrade workflow is waiting for input from the user (see the little human icon in the box?).

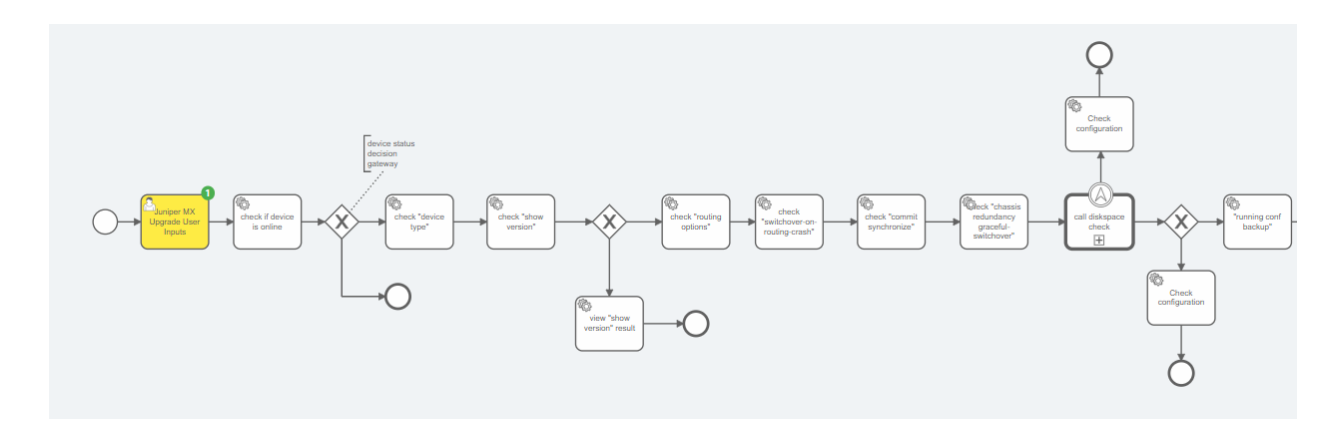

#### Enter Workflow Form Details

Click on Actions (present at the bottom of the page) to view all claimed and unclaimed tasks.s

| Variables Actions Errors |                        |             |
|--------------------------|------------------------|-------------|
| Un Claimed 🗹 ×           |                        |             |
| G                        |                        |             |
| Workflow Instance Id     | Workflow Instance Name | Name        |
| 1600315                  | TrialUpgrade           | User Inputs |

#### Select the tasks and click on "claim."

| Variables Actions Errors |                        |
|--------------------------|------------------------|
| Un Claimed 🗹 ×           |                        |
| C the Selected 1         |                        |
| Workflow Instance Id     | Workflow Instance Name |
| 1600315                  | TrialUpgrade           |
|                          |                        |

#### Unselect "Un Claimed" to view all claimed tasks

| Variab | es Actions Errors    |                        |             |  |  |  |
|--------|----------------------|------------------------|-------------|--|--|--|
| Un Cla | Un Claimed Lx        |                        |             |  |  |  |
| с      |                      |                        |             |  |  |  |
|        | Workflow Instance Id | Workflow Instance Name | Name        |  |  |  |
|        | 1600315              | TrialUpgrade           | User Inputs |  |  |  |

Select the claimed task and complete it

| Variables Actions Errors |                        |             |  |  |
|--------------------------|------------------------|-------------|--|--|
| Un Claimed 🔲 ×           |                        |             |  |  |
| C > Selected             |                        |             |  |  |
| Workflow Instance Id     | Workflow Instance Name | Name        |  |  |
| 1600315                  | TrialUpgrade           | User Inputs |  |  |

You will now be presented with a form to collect all relevant data for the workflow. Most of the details are prefilled for this trial instance. Select the "vMX" device in the Device-Id and submit the form.

|                                                                                              | User Inputs       | <b>₽</b> |   |
|----------------------------------------------------------------------------------------------|-------------------|----------|---|
| Device •                                                                                     |                   |          |   |
| Select a device                                                                              | 67                |          |   |
| vMX_SMU_172.16.5.92                                                                          |                   |          | × |
| Ungrade-OS-Version                                                                           |                   |          |   |
| Enter OS version that needs to be u                                                          | ıpgraded          |          |   |
| 18.1R1.9                                                                                     |                   |          |   |
| Protocol •                                                                                   |                   |          |   |
| Provide protocol Ex : scp                                                                    |                   |          |   |
| son                                                                                          |                   |          |   |
| scp                                                                                          |                   |          |   |
| Image-Server-Location •                                                                      |                   |          |   |
| Provide Server IP or Name                                                                    |                   |          |   |
| 172.16.19.184                                                                                |                   |          |   |
| home/anuta/ftp/files                                                                         |                   |          |   |
| home/anuta/ftp/files                                                                         |                   |          |   |
| Image-File-Name •                                                                            |                   |          |   |
| Provide image file name. starting '/                                                         | ' is not required |          |   |
| junos-vmx-x86-64-18.1R1.                                                                     | 9.tgz             |          |   |
| Destination-Path •                                                                           |                   |          |   |
| Provide destination path. starting '/                                                        | ' is not required |          |   |
|                                                                                              |                   |          |   |
| tmp                                                                                          |                   |          |   |
| tmp                                                                                          |                   |          |   |
| tmp<br>Username •                                                                            |                   |          |   |
| Username •<br>Provide server username                                                        |                   |          |   |
| tmp<br>Username •<br>Provide server username<br>anuta                                        |                   |          |   |
| tmp<br>Username •<br>Provide server username<br>anuta<br>Password                            |                   |          |   |
| tmp<br>Username •<br>Provide server username<br>anuta<br>Password<br>Provide server password |                   |          |   |

Follow the instance summary, and the workflow moves from 1 task to the next. This process should take few minutes.

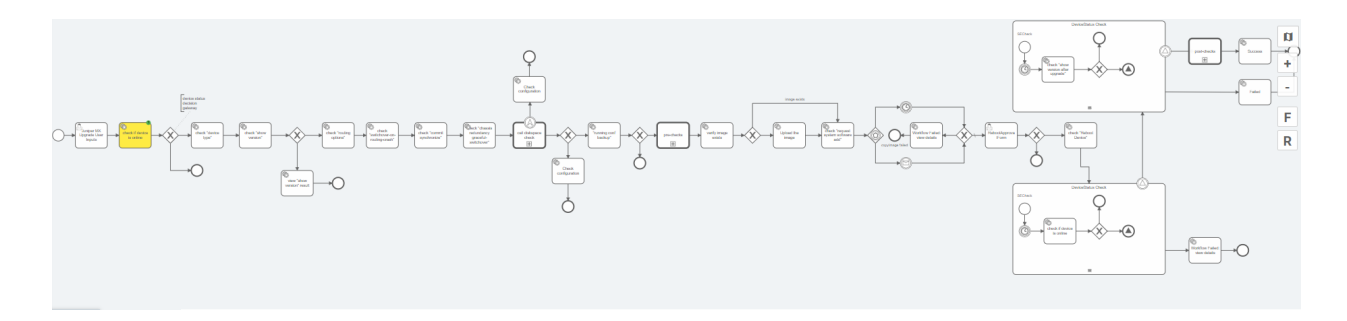

The workflow will pause once again just before rebooting the vMX device to seek reboot approval.

Claim the task and open the approval form as described in this section.

| Variab | les Actions Errors   |                        |                                |         |
|--------|----------------------|------------------------|--------------------------------|---------|
| Un Cla | imed 🗌 ×             |                        |                                |         |
| C      | >I Selected 1        |                        |                                |         |
|        | Workflow Instance Id | Workflow Instance Name | Name                           | Id      |
|        | 2512027              | TrialUpgrade           | RebootApprovalForm             | 2512519 |
|        | 2512027              | TrialUpgrade           | Juniper MX Upgrade User Inputs | 2512042 |

Approve the request and submit the form.

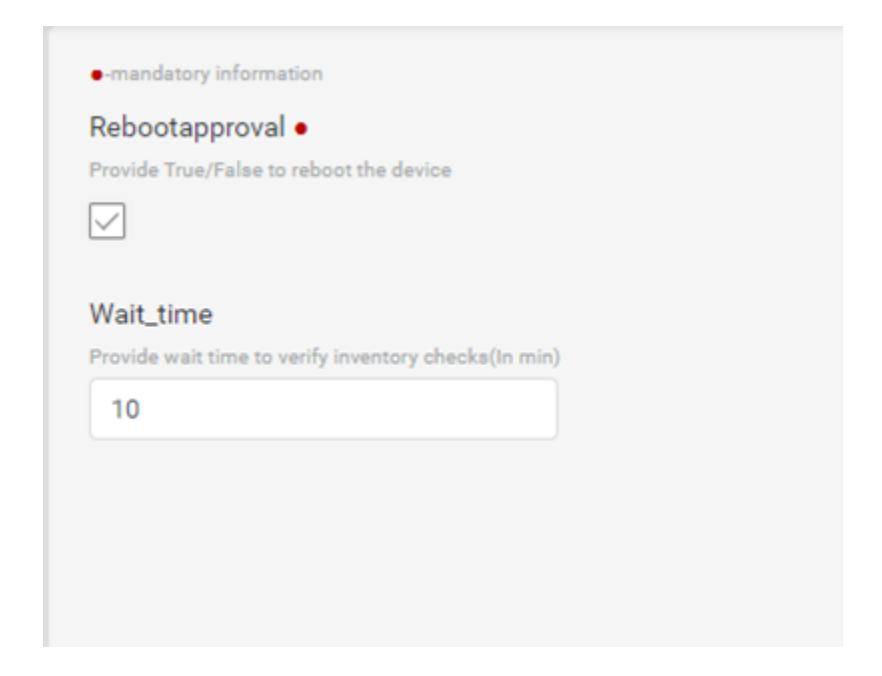

Once approved, the workflow will proceed and upgrade the vMX router.

#### Summary & Next Steps

Through this exercise, you learned ATOM's Workflow Automation capabilities.

Some of the key workflow automation capabilities are listed below.

Workflow Automation

- 1. Automate the entire Method of procedures
- 2. Introduce Prechecks, post checks
- 3. Approvals
- 4. Sequential and Parallel automation
- 5. Integrate with service orchestration
- 6. Integrate with external elements such as ITSM solutions, IPAM, Ticketing/Billing, etc.

Check out the user guide to learn more on these topics.

# **Exercise 4: Compliance Enforcement**

ATOM enables operators to design global compliance policies. ATOM provides several out-of-box compliance policies that you can readily utilize in their network. ATOM also enables you to develop any custom use-cases specific to your business.

Go to the menu and select "config compliance" to view a list of all compliance policies.

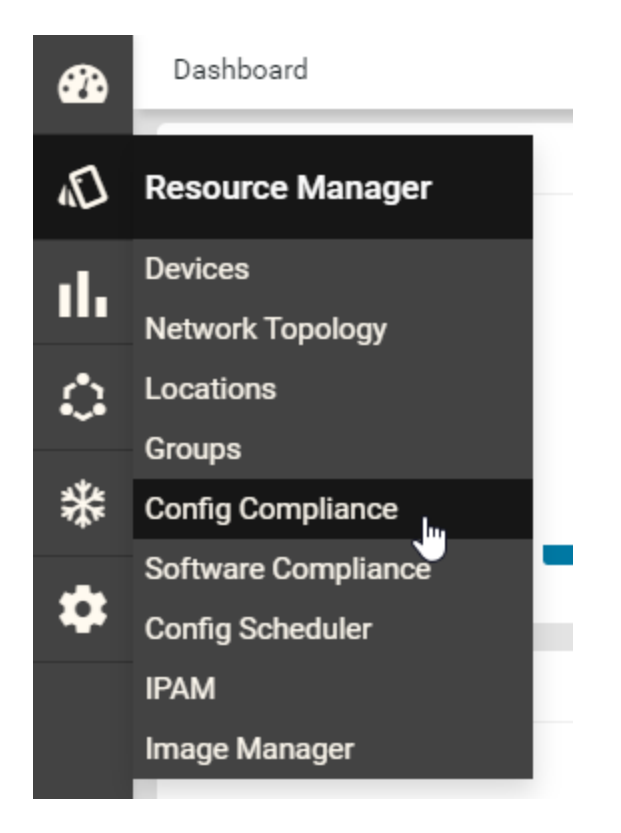

This instance has three out-of-box policies.

- 1. Clock Synchronization
- 2. Disable CDP LLDP on Public IP Interfaces
- 3. Interface Configuration

Compliance policies are a collection of rules and conditions on the success or failure of rules. Let's look at a few policies to understand them better.

#### Compliance policy for CLI based devices

Select "Clock Synchronization" policy and click on edit

| C 🎢 🗊 🛨 🔂 Selected 🔳  |                                         |
|-----------------------|-----------------------------------------|
| Name Name             | Description                             |
| Clock Synchronization | Configure Clock and NTP based on Region |
|                       |                                         |

The policy has two rules.

| 💽 atom 🛛 💫 Config Compliance                                                                                       |                |                                                | <b>*</b> • = ( | ს <mark>≜</mark> ę |
|----------------------------------------------------------------------------------------------------|----------------|------------------------------------------------|----------------|--------------------|
| Edit Policy   Clock Synchronization                                                                                |                |                                                |                |                    |
| mandatory information                                                                                              | Rules          |                                                |                | ×                  |
| Policy Name•                                                                                                    | с +            |                                                |                | 2 Of 2             |
| Policy name, can contain Aphanumerica, underscore, space and hyphen characters only. Ma.     Clock Synchronization | Rule Name 🛧    | Description                                    |                |                    |
| C Description                                                                                                    | Clock template | Configure the time zone                        |                |                    |
| Description of the policy                                                                                          | NTP Template   | Verify NTP configuration w.r.t Golden template |                |                    |
| Configure Clock and NTP based on Region                                                                            |                |                                                |                |                    |
| Owner•                                                                                                    |                |                                                | D2             |                    |
| ibm 👻                                                                                                    |                |                                                |                |                    |
| Shared-With                                                                                                    | (              |                                                |                |                    |
| × ibm -                                                                                                    |                |                                                |                |                    |
| û û due roby                                                                                                    |                |                                                |                |                    |

Let us examine each rule. Select Clock template and click on edit.

Rules

| C 🖍 🗊 🛨 Selected 💶 |                                                |
|--------------------|------------------------------------------------|
| Rule Name          | Description                                    |
| Clock template     | Configure the time zone                        |
| NTP Template       | Verify NTP configuration w.r.t Golden template |
|                    |                                                |

#### Simple Rules and Conditions

Any Rule has four sections. The first section, "Basic Information," contains the rule description.

| •           | atom 📣 > Config Compliance                                                                                                    | • | ሳ | ibm | Ð |
|-------------|----------------------------------------------------------------------------------------------------|---|---|-----|---|
| <b>B</b>    | Edit Policy   Clock Synchronization                                                                                                    |   |   |     |   |
| R           | Edit Rule   Clock Template                                                                                                    |   |   |     |   |
| ~           | Rask Information Platform Selection Rule Variables Conditions and Actions                                                                                                    |   |   |     |   |
| ⊪<br>≎<br>* | Rule Name •       Buk trans, an entropy Alphanametra, underston, upper and types theasters only Max length is 64       Clock template       Description       Configure the time zone |   |   |     |   |
| *           |                                                                                                    |   |   |     |   |
|             | Impact<br>> The clock will be different on each device. It makes logging and troubleshooting cumbersome.                                                                              |   |   |     |   |
|             |                                                                                                    |   | ß |     |   |
|             | Suggested fix                                                                                                    |   |   |     |   |
|             | Make sure clock will same across the topology.                                                                                                    |   |   |     |   |
|             | Update Rule                                                                                                    |   |   |     |   |
|             |                                                                                                    |   |   |     |   |
| ?           |                                                                                                    |   |   |     |   |

Next, select all platforms applicable to this rule. We have selected this rule to apply to all cisco devices.

| ibm 😌 |
|-------|
|       |
|       |
|       |
|       |
| ٩     |
|       |
|       |
|       |
|       |
|       |

We have no rules variables for this rule. We'll come back to it soon.

In the last tab, we will add conditions and corresponding actions. We have added a single condition. Select the condition and click on edit.

| ) at | tom 📣 > Config Compliance                                                  | پ 💌 🚍 🖖 🌲 🕈              |
|------|----------------------------------------------------------------------------|--------------------------|
|      | Edit Policy   Clock Synchronization                                        |                          |
| Ľ    | Edit Rule   Clock Template                                                 | ×                        |
|      | Basic Information Platform Selection Rule Variables Conditions and Actions |                          |
|      | Conditions and Actions •                                                   |                          |
| L    | c +                                                                        | 1 Of 1 Enter a keyword Q |
| Ł    | Condition Name Sequence Number                                             |                          |
| L    | Check Summer Time 1                                                        |                          |
|      |                                                                            |                          |

Here we have entered the condition to check in the "value" field.

|    | itom 🛷 > Config Co           | mpliance |                 |                |                                                                                                    |                                                |                                                        | 🏚 📰 🔳 🖞 🍰 🕈        |
|----|------------------------------|----------|-----------------|----------------|----------------------------------------------------------------------------------------------------|------------------------------------------------|--------------------------------------------------------|--------------------|
| 6  | Edit Policy   Clock Synchron | nization |                 |                |                                                                                                    |                                                |                                                        |                    |
| ~  | Edit Rule   Clock Template   |          |                 |                |                                                                                                    |                                                |                                                        |                    |
|    | Basic Information            | Pla      | tform Selection | Rule Variables | Conditions and Actions                                                                                |                                                |                                                        |                    |
| հ  | Conditions and Actions•      |          |                 |                | Condition Details Action Details                                                                      |                                                | •                                                      |                    |
| Ċ. | C 🖍 🖡 Selected 💶             | 1 Of 1   | Enter a keyword | ٩              |                                                                                                    | /                                              |                                                        | (×) (~)            |
|    | Condition Name               |          | Sequence Number |                | Condition Name•                                                                                       | Value                                          |                                                        |                    |
| \$ | Check Summer Time            |          | 1               |                | Condition Name, can contain Alphanumerica, underscore, space and hypen cha                            | clock timezone BST 0                           | 0<br>27 networking last Sup May 1-00 last Sup Oct 2:00 |                    |
| ¢  |                              |          |                 |                | Sequence Number Sequence Number Sequence Number Sequence Number Condition acope details Configuration | service timestamps de<br>service timestamps lo | sbug datetime mese: localitime                         |                    |
|    |                              |          |                 |                | Operator                                                                                              |                                                |                                                        |                    |
|    |                              |          |                 |                | MATCHES_THE_EXPRESSION                                                                                |                                                |                                                        | Launch Test Config |
|    |                              |          |                 |                | Rule-pass-criteria                                                                                    |                                                |                                                        |                    |
|    |                              |          |                 |                | All_SubBlocks                                                                                         |                                                | De .                                                   |                    |
| 2  |                              |          |                 |                |                                                                                                    |                                                |                                                        |                    |

This condition is matched, and appropriate action is taken on success (condition match) or failure (condition not-matched). In case of a match, we do not take action for this condition. For a non-match, we have described the corrective action to be taken.

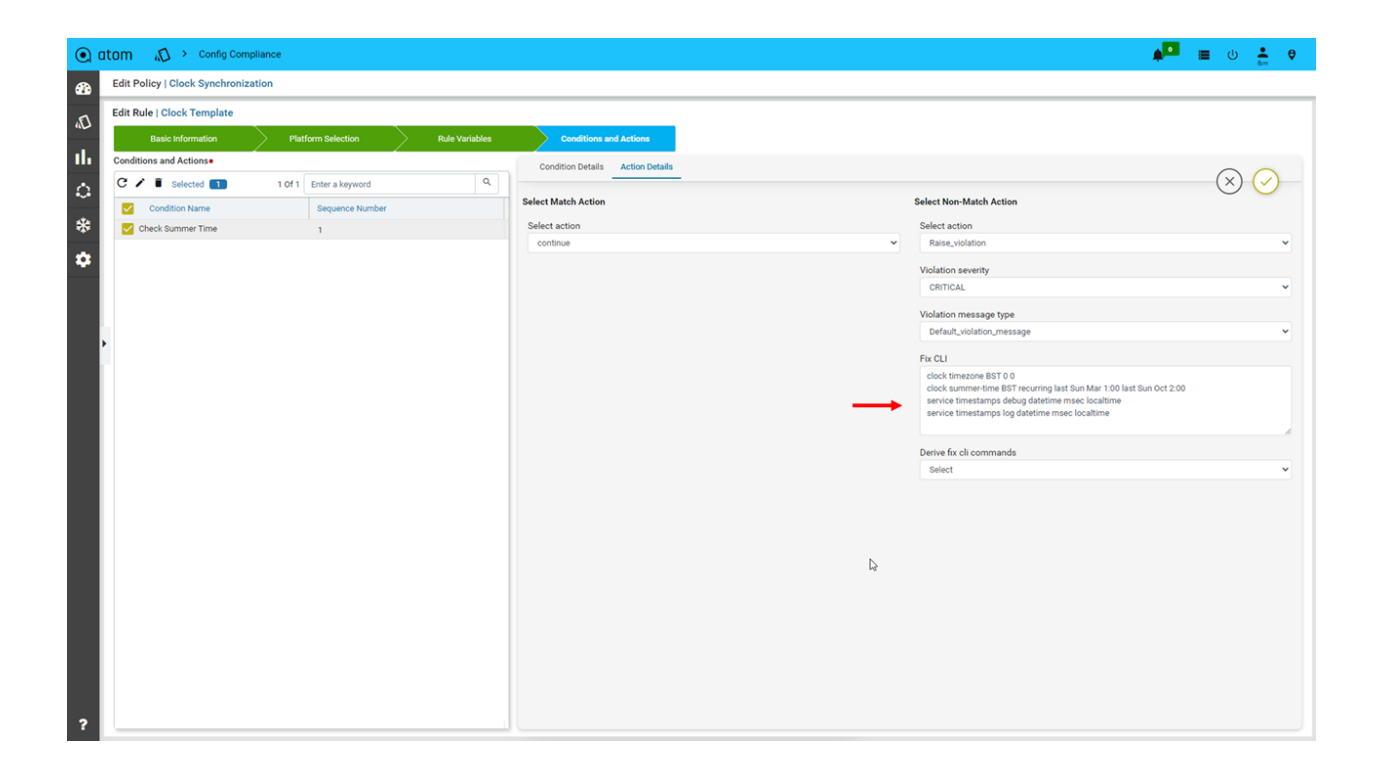

#### Variables in Rules and Conditions

Let's now review NTP Template Rule. The rule structure is the same as the "Clock Template" for the most part. You will see a difference in the condition & action section. Let's go to the "Condition & Actions" tab.

You will see that the "NTP Template" rule has three conditions. Select the "Check NTP ACL" condition and click on edit.

The "Value" field has 2 variables - ntp\_primary\_server & ntp\_secondary\_server. Variables are covered in double brackets like *"{{ variable name }}"*. In our condition, ntp\_primary\_server & ntp\_secondary\_server are variables whose values will be substituted at run time.

| tom 📣 > Config Complian             | ce                     |                |                                                                                                    |                                                                                                    | 🏚 🗖 🗮 🕛 🎍 🕈        |
|-------------------------------------|------------------------|----------------|----------------------------------------------------------------------------------------------------|----------------------------------------------------------------------------------------------------|--------------------|
| Edit Policy   Clock Synchronization |                        |                |                                                                                                    |                                                                                                    |                    |
| Edit Rule   NTP Template            |                        |                |                                                                                                    |                                                                                                    |                    |
| Basic Information                   | Platform Selection     | Rule Variables | Conditions and Actions                                                                                                    |                                                                                                    |                    |
| Conditions and Actions•             |                        |                | Condition Details Action Details                                                                                                    |                                                                                                    |                    |
| C 🖌 🔋 Selected 💶                    | 3 Of 3 Enter a keyword | ٩              |                                                                                                    |                                                                                                    | $\sim$ $\sim$      |
| Condition Name                      | Sequence Number        |                | Condition Name•                                                                                                    | Value•                                                                                             | 0 0                |
| Check NTP ACL                       | 1                      |                | Condition Name, can contain Alphanumerics, underscore, space and hypen cha                                                                                                    | access-list 50 remark NTP access restrictions                                                      |                    |
| Check NTP Associations              | 1                      |                | Check NTP ACL                                                                                                    | access-list 50 permit {{ ntp_primary_server }}<br>access-list 50 permit {{ ntp_secondary_server }} |                    |
| Check NTP Server                    | 1                      |                | Sequence Number•                                                                                                    | access-list 50 deny any log                                                                        |                    |
|                                     |                        |                | Sequence Number controls the order of execution of the Conditions.                                                                                                    |                                                                                                    |                    |
|                                     |                        |                | 1                                                                                                    |                                                                                                    |                    |
|                                     |                        |                | Scope Details                                                                                                    |                                                                                                    |                    |
| •                                   |                        |                | Or addition and a data the                                                                                                    |                                                                                                    |                    |
|                                     |                        |                | Configuration                                                                                                    |                                                                                                    |                    |
|                                     |                        |                |                                                                                                    |                                                                                                    |                    |
|                                     |                        |                | *                                                                                                    |                                                                                                    |                    |
|                                     |                        |                | Block Options                                                                                                    |                                                                                                    |                    |
|                                     |                        |                | Start Expression                                                                                                    |                                                                                                    |                    |
|                                     |                        |                |                                                                                                    |                                                                                                    |                    |
|                                     |                        |                | de la                                                                                                    |                                                                                                    |                    |
|                                     |                        |                | The second second secon |                                                                                                    |                    |
|                                     |                        |                | Condition Match Criteria                                                                                                    |                                                                                                    |                    |
|                                     |                        |                | Operator                                                                                                    |                                                                                                    |                    |
|                                     |                        |                | MATCHES_THE_EXPRESSION ~                                                                                                    |                                                                                                    | Launch Test Config |
|                                     |                        |                | Rule-pass-criteria                                                                                                    |                                                                                                    |                    |
|                                     |                        |                | All_SubBlocks                                                                                                    |                                                                                                    |                    |
|                                     |                        |                |                                                                                                    | ß                                                                                                  |                    |
|                                     |                        |                |                                                                                                    |                                                                                                    |                    |
|                                     |                        |                |                                                                                                    |                                                                                                    |                    |
|                                     |                        |                |                                                                                                    |                                                                                                    |                    |
|                                     |                        |                |                                                                                                    |                                                                                                    |                    |

Actions can also have variables, as you can see below.

| 2 di Poly (Cock Synchronization          20       5000000000000000000000000000000000000                                                                                                    | ● atom 📣 > Config Compliance          |                                       |    |                                                                                                 | 🏚 💷 🙂 🏯 😌               |
|----------------------------------------------------------------------------------------------------|---------------------------------------|---------------------------------------|----|-------------------------------------------------------------------------------------------------|-------------------------|
| Vertical biological control     Vertical biological control        Vertical biological control                                                                                                    | Edit Policy   Clock Synchronization   |                                       |    |                                                                                                 |                         |
| Image: Section of the image: Section of the image: Sectio               | Edit Rule   NTP Template              |                                       |    |                                                                                                 |                         |
| Image: Control balance       Control balance       Sect Action       Sect Action       Se                                                                                                    | Basic Information Platform Selection  | Rule Variables Conditions and Actions |    |                                                                                                 |                         |
| Image: Section Section   Image: Section Section   Image: Section Section Section   Image: Section Section Section   Image: Section Section Section   Image: Section Section S                                                                                                    | II. Conditions and Actions•           | Condition Details Action Details      |    |                                                                                                 | $\sim$                  |
| Image: Control Name       Description Name       Sale of Non-Mark Action         Image: Control Name       1       Image: Sale Action Sale Action       Image: Sale Action Sale Action       Image: Sale Action Action       Image: Sale Action Action       Image: Sale Action Action Action       Image: Sale Action Action Action       Image: Sale Action Action Action       Im                                                                                                    | C / Selected 1 3 Of 3 Enter a keyword | ٩                                     | -  |                                                                                                 | $(\times) (\checkmark)$ |
| Image: See to MTP Alue     1     Select action     Select action     Select action     Image: Notation, nuclear select action     Image: Notation, nuclear select action       Image: Notation Select action     1     Image: Notation, nuclear select action     Image: Notation, nuclear select action     Image: Notation, nuclear select action       Image: Notation, nuclear select action     1     Image: Notation, nuclear select action     Image: Notation, nuclear select action     Image: Notation, nuclear select action       Image: Notation, nuclear select action     Image: Notation, nuclear select action     Image: Notation, nuclear select action     Image: Notation, nuclear select action       Image: Notation, nuclear select action     Image: Notation, nuclear select action     Image: Notation, nuclear select action     Image: Notation, nuclear select action       Image: Notation, nuclear select action     Image: Notation, nuclear select action, nuclear select action, nuclear select                                                                                                    | Condition Name Sequence Number        | Select Match Action                   |    | Select Non-Match Action                                                                         |                         |
| Check NTP Bowe       1       Control       Number       Number <td>Check NTP ACL 1</td> <td>Select action</td> <td></td> <td>Select action</td> <td></td>                                                                                                    | Check NTP ACL 1                       | Select action                         |    | Select action                                                                                   |                         |
| Check KP Berrer       1       Cettor At P Berrer       Cettor At P Berrer       Cettor At P Berrer       Cettor At P Berrer       Volation message type         Check KP Berrer       Fit CLI       Cettor At P Berrer       Fit CLI       Cettor At P Berrer       Cettor At P Berrer <t< td=""><td>Check NTP Associations 1</td><td>conunue</td><td>•</td><td>Raise_violation_and_continue</td><td>•</td></t<>                                                                                                    | Check NTP Associations 1              | conunue                               | •  | Raise_violation_and_continue                                                                    | •                       |
| Image: Source of the second process of the second process of the second | Check NTP Server 1                    |                                       |    | Violation severity                                                                              |                         |
| Image: Second Second               |                                       |                                       |    | CRITICAL                                                                                        | Ť                       |
| Image: Second Second |                                       |                                       |    | Violation message type                                                                          |                         |
| Image: Second Second               | ►                                     |                                       |    | Default_violation_message                                                                       | *                       |
| Image: Second Second               |                                       |                                       |    | Fix CLI                                                                                         |                         |
| Image: Second systems of the system system syste               |                                       |                                       |    | access-list 50 remark NTP access restrictions<br>access-list 50 permit ({ ntp_primary_server }} |                         |
| 2                                                                                                    |                                       |                                       |    | access-list 50 permit {{ ntp_secondary_server }}                                                |                         |
| 2                                                                                                    |                                       |                                       | 13 | access not ob deny any log                                                                      | 1.                      |
| Select ~                                                                                                    |                                       |                                       |    | Derive fix cli commands                                                                         |                         |
| 2                                                                                                    |                                       |                                       |    | Select                                                                                          | *                       |
| 2                                                                                                    |                                       |                                       |    |                                                                                                 |                         |
| 2                                                                                                    |                                       |                                       |    |                                                                                                 |                         |
| 2                                                                                                    |                                       |                                       |    |                                                                                                 |                         |
| 2                                                                                                    |                                       |                                       |    |                                                                                                 |                         |
| 2                                                                                                    |                                       |                                       |    |                                                                                                 |                         |
| 2                                                                                                    |                                       |                                       |    |                                                                                                 |                         |
| 2                                                                                                    |                                       |                                       |    |                                                                                                 |                         |
| ?                                                                                                    |                                       |                                       |    |                                                                                                 |                         |
| ?                                                                                                    |                                       |                                       |    |                                                                                                 |                         |
| ?                                                                                                    |                                       |                                       |    |                                                                                                 |                         |
| ?                                                                                                    |                                       |                                       |    |                                                                                                 |                         |
|                                                                                                    | ?                                     |                                       |    |                                                                                                 |                         |

Default values of these variables are defined in the "Rule variables tab."

| •        | tom 40 > Config Compliance          |                                 |                        | 🔎 = U 🛔                | e |
|----------|-------------------------------------|---------------------------------|------------------------|------------------------|---|
| <b>B</b> | Edit Policy   Clock Synchronization |                                 |                        |                        |   |
| 5        | Edit Rule   NTP Template            |                                 |                        |                        | × |
| ~        | Basic Information Pla               | atform Selection Rule Variables | Conditions and Actions |                        |   |
| ւե       | Rule Variables                      |                                 |                        |                        |   |
| $\sim$   | C +                                 |                                 |                        | 3 Of 3 Enter a keyword | ٩ |
| ~        | Кеу                                 | Description                     | Default Value          |                        |   |
| *        | ntp_associations                    |                                 | 8                      |                        |   |
|          | ntp_primary_server                  |                                 | 157.83.224.1           |                        |   |
| <b>*</b> | ntp_secondary_server                |                                 | 157.83.224.65          |                        |   |
|          |                                     |                                 |                        |                        |   |
| ?        |                                     |                                 |                        |                        |   |

#### Regex in Rules and Conditions

You can also use regex to match conditions. Go back to the compliance policy list and select "Disable CDP LLDP on Public IP Interfaces.". This policy removes CDP/LLDP configuration from any interface with a public IP address.

| •        | tom 📣 > Config Compliance                              |                            |             | <b>*</b> | ى 🔳 | Ibm | Ø    |
|----------|--------------------------------------------------------|----------------------------|-------------|----------|-----|-----|------|
| -        | Edit Policy   Disable CDP LLDP On Public IP Interfaces |                            |             |          |     |     |      |
| E        | mandatory information                                  | Rules                      |             |          |     |     | ×    |
| ару<br>- | Policy Name•                                           | G +                        |             |          |     | 10  | of 1 |
| ili I    | Disable CDP LLDP on Public IP Interfaces               | Rule Name 🛧                | Description |          |     |     |      |
| $\odot$  | Description                                            | Check Public IP Interfaces |             |          |     |     |      |
| *        | Description                                            |                            |             |          |     |     |      |
|          |                                                        | la la                      |             |          |     |     |      |
| *        |                                                        |                            |             |          |     |     |      |
|          | Owner•                                                 |                            |             |          |     |     |      |
|          | ibm 🗸                                                  |                            |             |          |     |     |      |
|          | Shared-With                                            | •                          |             |          |     |     |      |
|          |                                                        |                            |             |          |     |     |      |
|          | Update Policy                                          |                            |             |          |     |     |      |
|          |                                                        |                            |             |          |     |     |      |
|          |                                                        |                            |             |          |     |     |      |
|          |                                                        |                            |             |          |     |     |      |
|          |                                                        |                            |             |          |     |     |      |
|          |                                                        |                            |             |          |     |     |      |
|          |                                                        |                            |             |          |     |     |      |
|          |                                                        |                            |             |          |     |     |      |
|          |                                                        |                            |             |          |     |     |      |
|          |                                                        |                            |             |          |     |     |      |
|          |                                                        |                            |             |          |     |     |      |
|          |                                                        |                            |             |          |     |     |      |
| ?        |                                                        |                            |             |          |     |     |      |

Select the rule "Check Public IP Interfaces" and click on the edit

| •       | tom 📣 > Config Compliance                                                                                                    |                            |             | 🏚 🔚 🔱 🎽 🤤 |
|---------|----------------------------------------------------------------------------------------------------|----------------------------|-------------|-----------|
| -       | Edit Policy   Disable CDP LLDP On Public IP Interfaces                                                                              |                            |             |           |
| 5       | mandatory information                                                                                                    | Rules                      |             | ×         |
| ~       | Policy Name•                                                                                                    | C +                        |             | 1 Of 1    |
| ih      | Policy name, can contain Aphanumerica, underscore, space and hyphen characters only. Ma<br>Disable CDP LLDP on Public IP Interfaces | Rule Name 🛧                | Description |           |
| $\circ$ | Description                                                                                                    | Check Public IP Interfaces |             |           |
|         | Description of the policy                                                                                                    |                            |             |           |
| *       |                                                                                                    | 6                          |             |           |
| •       |                                                                                                    | ed.                        |             |           |
|         |                                                                                                    |                            |             |           |
|         | owner•                                                                                                    |                            |             |           |
|         | Shared-With                                                                                                    |                            |             |           |
|         | × ibm ···································                                                                                           |                            |             |           |
|         | Update Policy                                                                                                    |                            |             |           |
|         |                                                                                                    |                            |             |           |
|         |                                                                                                    |                            |             |           |
|         |                                                                                                    |                            |             |           |
|         |                                                                                                    |                            |             |           |
|         |                                                                                                    |                            |             |           |
|         |                                                                                                    |                            |             |           |
|         |                                                                                                    |                            |             |           |
|         |                                                                                                    |                            |             |           |
|         |                                                                                                    |                            |             |           |
|         |                                                                                                    |                            |             |           |
|         |                                                                                                    |                            |             |           |
|         |                                                                                                    |                            |             |           |
|         |                                                                                                    |                            |             |           |
| 1       |                                                                                                    |                            |             |           |

Next select, the "Verify CDP on Public IP Interface" condition

| Bit Policy   Disable CDP LLDP On Public IP Interfaces     Bit Rule   Check Public IP Interfaces     Continues and Actions     Continues and Actions             | a a a a a a a a a a a a a a a a a a a | <b>i</b> 🗉 🛡 | ÷ e |
|----------------------------------------------------------------------------------------------------|---------------------------------------|--------------|-----|
| Cli Rule   Check Public  P Interfaces   In Interfaces   Image: Control on and Actions     Image: Control on and Actions                                       < |                                       |              |     |
| All       Batter information       Pathorm Selection       Rule Variables       Conditions and Actions         Coditions and Actions       C       +       -       -       -       -       -       -       -       -       -       -       -       -       -       -       -       -       -       -       -       -       -       -       -       -       -       -       -       -       -       -       -       -       -       -       -       -       -       -       -       -       -       -       -       -       -       -       -       -       -       -       -       -       -       -       -       -       -       -       -       -       -       -       -       -       -       -       -       -       -       -       -       -       -       -       -       -       -       -       -       -       -       -       -       -       -       -       -       -       -       -       -       -       -       -       -       -       -       -       -       -       -       -       -       -       - </th <th></th> <th></th> <th>6</th>                    |                                       |              | 6   |
| Conditions and Actions C C + Conditions and Actions C C + Condition Name Bequetice Number Verify CDP on Public IP Interface 1 Verify_LLDP_on_Public_IP_Interface 2                                                                                                    |                                       |              |     |
| C +<br>Condition Name Sequence Number<br>Verify CEP on Public P Interface 1<br>Verify_LLDP_on_Public_P.Interface 2                                                                                                    |                                       |              |     |
| Condition Name Sequence Number<br>Very CDP on Public IP Interface 1<br>Very_LDP_or_Public IP_Interface 2                                                                                                    | 2 Of 2 Enter a keyword                |              | ٩   |
| • Verlý CDP on Public IP Interface       1         • Wrlý_LLDP_on_Public_IP_Unterface       2                                                                                                    |                                       |              |     |
| Verfy_LLDP_on_Public,IP_isterface 2                                                                                                    |                                       |              |     |
|                                                                                                    |                                       |              |     |
|                                                                                                    |                                       |              |     |

Here in the Value field, you would see a regex expression. The regex checks if the IP address of the interface is not private, i.e., it doesn't fall in 10.0.0.0/24, 172.16.0.0/20, or 192.168.0.0/16 block of IP addresses.

| 🕽 atom 🕼 > Config Compliance                             |                                                                            | پانچ 🖄 🚍 🖖 🛔                                                                                                    |
|----------------------------------------------------------|----------------------------------------------------------------------------|----------------------------------------------------------------------------------------------------|
| B Edit Policy   Disable CDP LLDP On Public IP Interfaces |                                                                            |                                                                                                    |
| Edit Rule   Check Public IP Interfaces                   |                                                                            |                                                                                                    |
| Basic Information Platform Selection Rule Variables      | Conditions and Actions                                                     |                                                                                                    |
| Conditions and Actions•                                  | Condition Details Action Details                                           |                                                                                                    |
| C 🖍 🖡 Selected 💶 2 Of 2 Enter a keyword 🔍                |                                                                            | $(\times)$                                                                                                    |
| Condition Name Sequence Number                           | Condition Name•                                                            | Value•                                                                                                    |
| Verify CDP on Public IP Interface 1                      | Condition Name, can contain Alphanumerics, underscore, space and hypen cha | interface (?!Loopback* Port-channel*)(.*)                                                                                                    |
| Verify_LLDP_on_Public_IP_Interface 2                     | Verify CDP on Public IP Interface                                          | ip address (?!10.(?:[0-9] [1-9] 0-9] 1[0-9](2)[2]0-4] 0-9][25](0-5]).(?:[0-9] [1-9] 0-9](1[0-9](2)[2[0-4]](0-9][25[0-5]).(?:[0-9] 1[0-9](2)](2[0-4]](0-9](25[0-5]).(?:[0-9] 1-9](0-9](2))[2[0-4][0-9](25[0-5]).(?:[0-9] 1-9](0-9](2))[2[0-4](0-9](25[0-5]).(?:[0-9](1-9](0-9)(25[0-5]).(?:[0-9](1-9](0-9)(25[0-5]).(?:[0-9](1-9)(0-9)(25[0-5]).(?:[0-9](1-9)(0-9)(25[0-5]).(?:[0-9](1-9)(25[0-5]).(?:[0-9](1-9)(25[0-5]).(?:[0-9](1-9)(25[0-5]).(?:[0-9](1-9)(25[0-5]).(?:[0-9](1-9)(25[0-5]).(?:[0-9](1-9)(25[0-5]).(?:[0-9](1-9)(1-9)(25[0-5]).(?:[0-9](1-9)(1-9)(25[0-5]).(?:[0-9](1-9)(1-9)(1-9)(25[0-5]).(?:[0-9](1-9)(1-9)(1-9)(1-9)(1-9)(1-9)(1-9)(1-9) |
| *                                                        | Sequence Number•                                                           | [0-9]][1-9][0-9]]1[0-9][2][0-4][0-9][25[0-5]].(7:[0-9]][1-9][0-9]]1[0-9][2][0-4][0-9][25[0-5]])(\d+.\d+.\d+.\d+.\d+.\d+.\d+.\d+.\d+.\d+.                                                                                                    |
|                                                          | Sequence Number controls the order of execution of the Conditions.         |                                                                                                    |
|                                                          |                                                                            |                                                                                                    |
|                                                          | Scope Details                                                              |                                                                                                    |
|                                                          | Condition scope details                                                    |                                                                                                    |
|                                                          | Configuration                                                              |                                                                                                    |
|                                                          | *                                                                          |                                                                                                    |
|                                                          | Plack Options                                                              |                                                                                                    |
|                                                          | block options                                                              |                                                                                                    |
|                                                          | Start Expression                                                           |                                                                                                    |
|                                                          |                                                                            |                                                                                                    |
|                                                          | *                                                                          |                                                                                                    |
|                                                          | Condition Match Criteria                                                   |                                                                                                    |
|                                                          | Operator                                                                   | C C                                                                                                    |
|                                                          | CONTAINS_STRING ~                                                          |                                                                                                    |
|                                                          | Rule-pass-criteria                                                         | Launch Test Comig                                                                                                    |
|                                                          | All_SubBlocks ~                                                            |                                                                                                    |
|                                                          |                                                                            |                                                                                                    |
|                                                          |                                                                            |                                                                                                    |
|                                                          |                                                                            |                                                                                                    |
|                                                          |                                                                            |                                                                                                    |
| 2                                                        |                                                                            |                                                                                                    |
|                                                          |                                                                            |                                                                                                    |

In case the IP address is public, then we raise a violation and disable CDP for all those interfaces.

| •        | atom 📣 > Config Compliance               |                 |                |                                                      |                         | 🏓 🔳 U 🛓 😌  |
|----------|------------------------------------------|-----------------|----------------|------------------------------------------------------|-------------------------|------------|
| <b>a</b> | Edit Policy   Disable CDP LLDP On Public | IP Interfaces   |                |                                                      |                         |            |
| 5        | Edit Rule   Check Public IP Interfaces   |                 |                |                                                      |                         |            |
| 3        | Basic Information Plat                   | tform Selection | Rule Variables | Conditions and Actions                               |                         |            |
| ıh       | Conditions and Actions•                  |                 |                | Condition Details Action Details                     |                         |            |
| Ċ        | C / Selected 1 2 0f 2                    | Enter a keyword | ٩              |                                                      |                         | $(\times)$ |
|          | Condition Name                           | Sequence Number |                | Select Match Action                                  | Select Non-Match Action |            |
| *        | Verify CDP on Public IP Interface        | 1               |                | Select action                                        | Select action           |            |
| ~        | Verify_LLDP_on_Public_IP_Interface       | 2               |                | Raise_violation_and_continue                         | ✓ continue              | ~          |
| *        |                                          |                 |                | Violation severity                                   |                         |            |
|          |                                          |                 |                | CRITICAL                                             | ~                       |            |
|          |                                          |                 |                | Violation message type                               |                         |            |
|          |                                          |                 |                | Default_violation_message                            | ~                       |            |
|          | •                                        |                 |                | Fix CI I                                             |                         |            |
|          |                                          |                 |                | (% for content in matched_contents -%)               |                         |            |
|          |                                          |                 |                | interface {{ content["groups"][0]['grep_content"] }} | N                       |            |
|          |                                          |                 |                | (% endfor %)                                         | La <sup>1</sup>         |            |
|          |                                          |                 |                |                                                      | tê.                     |            |
|          |                                          |                 |                | Derive fix cli commands                              |                         |            |
|          |                                          |                 |                | Select                                               | ~                       |            |
|          |                                          |                 |                |                                                      |                         |            |
|          |                                          |                 |                |                                                      |                         |            |
|          |                                          |                 |                |                                                      |                         |            |
|          |                                          |                 |                |                                                      |                         |            |
|          |                                          |                 |                |                                                      |                         |            |
|          |                                          |                 |                |                                                      |                         |            |
|          |                                          |                 |                |                                                      |                         |            |
|          |                                          |                 |                |                                                      |                         |            |
|          |                                          |                 |                |                                                      |                         |            |
|          |                                          |                 |                |                                                      |                         |            |
|          |                                          |                 |                |                                                      |                         |            |
|          |                                          |                 |                |                                                      |                         |            |
| ?        | P                                        |                 |                |                                                      |                         |            |

## Compliance policy for Yang-based devices

Compliance policy definition and enforcement can be done for CLI or YANG-based devices. All principles that we learned in the previous section are applicable for YANG devices as well. Variables and regex are supported for both CLI and YANG devices.

Edit "Interface Configuration" compliance policy and open the "XML interfaces" condition under the "Check Interfaces" Rule.

| atom 🔊        | <ul> <li>Config Complianc</li> <li>Interface Configuration</li> </ul> | e                  |                |                        | <b>پالې 🖆 🔤 او او</b>  | <b>₽</b> <del>0</del> |
|---------------|-----------------------------------------------------------------------|--------------------|----------------|------------------------|------------------------|-----------------------|
| Edit Rule   C | neck Interface                                                        |                    |                |                        |                        | ×                     |
| Basic         | Information                                                           | Platform Selection | Rule Variables | Conditions and Actions |                        |                       |
| Conditions an | d Actions•                                                            |                    |                |                        |                        |                       |
| C / 1         | Selected 1                                                            |                    |                |                        | 1 Of 1 Enter a keyword | Q                     |
| Cond          | ition Name                                                            | Sequence Number    |                |                        |                        |                       |
| 🔽 xml inte    | face                                                                  | 1                  |                |                        |                        |                       |
|               | ₽.                                                                    |                    |                |                        |                        |                       |

The interface configuration that we expect to be present in every device is defined in XML (YANG/NetConf device).

| atom 📣 Config Compliance                            |                                                                                                    | 🏚 💷 🗮 🙂 🍰 😌             |
|-----------------------------------------------------|----------------------------------------------------------------------------------------------------|-------------------------|
| Edit Policy   Interface Configuration               |                                                                                                    |                         |
| Edit Rule   Check Interface                         |                                                                                                    |                         |
| Basic Information Platform Selection Rule Variables | Conditions and Actions                                                                                                    |                         |
| Conditions and Actions•                             | Condition Details Action Details                                                                                                    | $\sim$                  |
| C V Selected 1 1 Of 1 Enter a keyword               |                                                                                                    | $(\times) (\checkmark)$ |
| Condition Name Sequence Number Co                   | ondition Name     Template Payload                                                                                                    |                         |
| xml interface 1                                     | Indition Name, can contain Alphanumerics, underscore, space and hypen chs Device Payload Can be given xml Interface xml Interface xml second second secon |                         |
| 2                                                   | <configuration> <ir> </ir></configuration>                                                                                                    |                         |
| Seq                                                 | quence Number controls the order of execution of the Conditions.                                                                                                    |                         |
| 1                                                   | 1 ¢ (amily>                                                                                                    |                         |
| Sco                                                 | ppe Details <address></address>                                                                                                    |                         |
| Co                                                  | ondition scope details                                                                                                    |                         |
|                                                     | Inventory_Data                                                                                                    |                         |
|                                                     |                                                                                                    |                         |
| Con                                                 | ndition Match Criteria c/interface>                                                                                                    |                         |
| Inv                                                 | ventory Operator                                                                                                    |                         |
|                                                     | MATCHES_THE_TEMPLATE_PAYLOAD                                                                                                    |                         |
|                                                     |                                                                                                    |                         |
|                                                     |                                                                                                    |                         |
|                                                     |                                                                                                    |                         |
|                                                     |                                                                                                    | h                       |
|                                                     | C <sub>2</sub>                                                                                                    | Launch Test Config      |
|                                                     |                                                                                                    |                         |
|                                                     |                                                                                                    |                         |
|                                                     |                                                                                                    |                         |
|                                                     |                                                                                                    |                         |
|                                                     |                                                                                                    |                         |

The fix CLI is also in XML format.

| Edit Policy   Interface Configurati | ion                    |                |                                  | · ·                                                                                                    |
|-------------------------------------|------------------------|----------------|----------------------------------|----------------------------------------------------------------------------------------------------|
| Edit Rule   Check Interface         |                        |                |                                  |                                                                                                    |
| Basic Information                   | > Platform Selection   | Rule Variables | Conditions and Actions           |                                                                                                    |
| Conditions and Actions•             |                        |                | Condition Details Action Details |                                                                                                    |
| C 🖌 🔋 Selected 🔲                    | 1 Of 1 Enter a keyword | ٩              |                                  | $\otimes$ (                                                                                                    |
| Condition Name                      | Sequence Number        |                | Select Match Action              | Select Non-Match Action                                                                                                    |
| 🗸 xml interface                     | 1                      |                | Select action                    | Select action                                                                                                    |
|                                     |                        |                | continue                         | ✓ Raise_violation                                                                                                    |
|                                     |                        |                |                                  | Violation severity                                                                                                    |
|                                     |                        |                |                                  | CRITICAL                                                                                                    |
|                                     |                        |                |                                  | Violation message type                                                                                                    |
|                                     |                        |                |                                  | Default_violation_message                                                                                                    |
|                                     |                        |                |                                  | Fix Mutation Payload                                                                                                    |
|                                     |                        |                | b <sub>2</sub>                   | <pre><cordig> </cordig></pre> <devices miniss<sup="">1+http://mutanetworks.com/controller'&gt;  <devices <="" p=""> <id> <devices <="" p=""> <devices <="" p=""></devices></devices></id></devices></devices> |

#### **Running Compliance Policies**

Close all conditions, rules, and policies. Let's check the profile section. We have two profiles Cisco and Juniper.

| Dashboard Poli  | icies Profiles | Report | Remediation | Archive |                         |
|-----------------|----------------|--------|-------------|---------|-------------------------|
| C + 🖯           | 0              |        |             |         |                         |
| Name            |                |        | Description |         | Policies                |
| Cisco profile   |                |        |             |         | 2                       |
| Juniper profile |                |        |             |         | Interface Configuration |
|                 |                |        |             |         |                         |

Select the cisco profile and click on "edit" Two policies are added to this profile. You can also observe that the default values for "NTP Template" are already populated. We can modify the default values for this profile as needed.

| Edit Profile                                                         |                       |                       |                      |                             |                 |       |   |                       |                    |               | 🛛 🕗 |
|----------------------------------------------------------------------|-----------------------|-----------------------|----------------------|-----------------------------|-----------------|-------|---|-----------------------|--------------------|---------------|-----|
| Select policies                                                      | Select devi           | ces and schedule      |                      |                             |                 |       |   |                       |                    |               |     |
| Profile name•                                                        |                       | Select policies•      |                      |                             |                 |       |   | Enter rule variable   |                    |               |     |
| Profile name. Can contain Alphanumerics, underscore, space and hyphe | n characters only. Ma | C Selected 2          |                      | 3 Of 3                      | Enter a keyword |       | ۹ | Clock Synchronization |                    |               | ^   |
| Cisco profile                                                        |                       | Name                  |                      | Description                 |                 | Owner |   | NTP Template          | ntp_associations   | 8             |     |
| Description                                                          |                       | Clock Synchronizatio  | n                    | Configure Clock and NTP bas | sed on Region   | ibm   |   |                       | ntp_primary_server | 157.83.224.1  |     |
| Description                                                          |                       | Disable CDP LLDP or   | Public IP Interfaces |                             |                 | ibm   |   |                       | ntp_secondary_se   | 157.83.224.65 |     |
|                                                                      |                       | Interface Configurati | on                   |                             |                 | ibm   |   |                       |                    |               |     |
|                                                                      |                       |                       |                      |                             |                 |       |   |                       |                    |               |     |
|                                                                      | (i)                   |                       |                      |                             |                 |       |   |                       |                    |               |     |
| Owner•                                                               | 6                     |                       |                      |                             |                 |       |   |                       |                    |               |     |
|                                                                      |                       |                       |                      |                             |                 |       |   |                       |                    |               |     |

We then select the devices on which the compliance policies have to be validated in the next tab. We can either choose to schedule the compliance run at a later point in time or choose to run now.

| Edit Profile          |                             |                                    |                    |     |                             |
|-----------------------|-----------------------------|------------------------------------|--------------------|-----|-----------------------------|
| Select policies       | Select devices and schedule |                                    |                    |     |                             |
| Devices Device Groups | $\bigcirc$                  |                                    |                    |     |                             |
| C Selected 2          |                             | 25 Of                              | 25 Enter a keyword | ٩   | Select Configuration        |
| D                     | Status                      | Name                               | Device Type        | Ver | O Current Config            |
| 172.16.3.30           | •                           | wnacrp-dtss-0-gw.anutanetworks.com | Cisco CSR 1000V    | Cis | Latest From Config Archive  |
| 172.16.3.34           | •                           | ana-cd-1-gw.anutacorp.com          | Cisco CSR 1000V    | Cis | Skip when config older than |
| 172.16.3.42           | •                           | n7-cbb-0-gw.anutanetworks.com      | Cisco CSR 1000V    | Cis | Hours                       |
| 172.16.3.45           | •                           | ana-buf-1-gw.anutanetworks.com     | Cisco CSR 1000V    | Cis |                             |
| 172.16.3.46           | •                           | test567.anutanetworks.com          | Cisco CSR 1000V    | Cis | Schedule                    |
| 172.16.3.76           | •                           | 172.16.3.76                        | Panorama           | Par | Frequency                   |
| 172.16.3.77           | •                           | 172.16.3.77                        | Palo Alto          | Pal | 0 • 0 •                     |
| 172.16.3.78           | •                           | 172.16.3.78                        | Palo Alto          | Pal | Hours Minutes               |
| 172.16.4.156          | •                           | gre01-vMX-4.156                    | vMX                | Jur | Start now                   |

Select "Start Now" and then submit. This will request ATOM to validate compliance on the selected devices.

|                 |                   |       | <br> |  |
|-----------------|-------------------|-------|------|--|
|                 |                   |       |      |  |
|                 |                   |       |      |  |
|                 |                   |       |      |  |
|                 |                   |       |      |  |
| elect Configura | ation             |       |      |  |
| Current Co      | onfia             |       |      |  |
|                 |                   |       |      |  |
| Latest Fro      | m Config Archive  | 9     |      |  |
| Skip when       | n config older tl | nan   |      |  |
| 0               | \$                |       |      |  |
| н               | lours             |       |      |  |
|                 |                   |       |      |  |
| chedule         |                   |       |      |  |
| requency        |                   |       |      |  |
| D               | \$ 0              | \$    |      |  |
| Hours           | Mi                | nutes |      |  |
|                 |                   |       |      |  |
| Otrack many     |                   |       |      |  |

× 🗸

Let's execute the Juniper Profile. Select the "Juniper Profile" and select "Run Profile."

| Dashboard   | Policies   | Profiles | Report | Remediation | Archive |                         |       |        |
|-------------|------------|----------|--------|-------------|---------|-------------------------|-------|--------|
| C 🖌         | <u>í</u> 1 | Ŧ        | 🔒 Se   | ected 1     |         |                         |       |        |
| Name        | 0          |          |        | Description |         | Policies                | Owner | Shared |
| Cisco profi | le         |          |        |             |         | 2                       | ibm   | ibm    |
| Juniper pro | file       |          |        |             |         | Interface Configuration | ibm   | ibm    |
|             |            |          |        |             |         |                         |       |        |

ATOM will now validate all the selected Cisco and Juniper devices for compliance violations.

## Analysing Compliance Reports

Go to the Reports tab to analyze the reports for all our runs. Here, you can see all policies and rules that have been validated on all cisco and juniper devices.

| Dashboard Policies Profiles    | Report Remediation | Archive   |                         |                   |                   |               |          |
|--------------------------------|--------------------|-----------|-------------------------|-------------------|-------------------|---------------|----------|
| CRV = = Filter                 | 🔍 👻 🕒 0 Skip       | ped Condi | itions 🛛 🔵 15 Compliant | 😑 0 Non Comp      | liant 15 Total    |               |          |
| Device Id 👻                    | Device Type        | ~         | Vendor                  | <del>、</del> (    | Compliance Status | ~             | Conditio |
| Device groups 👻                | Severity           | ~         | Execution Status        | <b>~</b> [        | Policy            | ~             | Rule Na  |
| C :                            |                    |           |                         |                   |                   |               |          |
| Host Name                      | Device Type        | Severit   | ty Device (             | Compliance Status | s Execution       | Condition Sta | atus     |
| ana-buf-1-gw.anutanetworks.com | Cisco CSR 1000V    | NA        |                         | •                 | ٠                 | ٠             |          |
| ana-buf-1-gw.anutanetworks.com | Cisco CSR 1000V    | NA        |                         | ٠                 | ٠                 | ۲             |          |
| ana-buf-1-gw.anutanetworks.com | Cisco CSR 1000V    | NA        |                         | ٠                 | ٠                 | ۲             |          |
| ana-buf-1-gw.anutanetworks.com | Cisco CSR 1000V    | NA        |                         | ٠                 | ۲                 | ۲             |          |
| ana-buf-1-gw.anutanetworks.com | Cisco CSR 1000V    | NA        |                         | •                 | ۲                 | ۲             |          |
| ana-buf-1-gw.anutanetworks.com | Cisco CSR 1000V    | NA        |                         | •                 | ٠                 | •             |          |
| test567.anutanetworks.com      | Cisco CSR 1000V    | NA        |                         | ٠                 | •                 | ٠             |          |
| test567.anutanetworks.com      | Cisco CSR 1000V    | NA        |                         | ٠                 | •                 | •             |          |
| test567.anutanetworks.com      | Cisco CSR 1000V    | NA        |                         | ٠                 | •                 | ٠             |          |
| test567.anutanetworks.com      | Cisco CSR 1000V    | NA        |                         | ٠                 | •                 | ٠             |          |
| test567.anutanetworks.com      | Cisco CSR 1000V    | NA        |                         | ٠                 | ٠                 | ۲             |          |
| test567.anutanetworks.com      | Cisco CSR 1000V    | NA        |                         | ٠                 | ٠                 | ۲             |          |
| gre01-vMX-4.156                | vMX                | NA        |                         | ٠                 | ٠                 | ۲             |          |
| mx2.anutanetworks.com          | vMX                | NA        |                         | ٠                 | ٠                 | ۲             |          |
| sr01.rp-redirect               | vMX                | NA        |                         | ٠                 | ٠                 | ۲             |          |

To view by device, go to the filter tab and pivot by "Device."

| CRV  |              | Filter |
|------|--------------|--------|
| Dev  | Pivot By     |        |
| Dev  | Device       |        |
| С    | Device Type  |        |
| Host | Policy       |        |
|      | Location     | we     |
|      | Device Group | we     |
|      |              |        |

| PV = Device × =          | Filte   | er          | Ŧ         | • 0  | Skipped Conditions 🛛 🔴 | 12 Compliant        | 😑 3 Non Compliant | 15 Total        |          |
|--------------------------|---------|-------------|-----------|------|------------------------|---------------------|-------------------|-----------------|----------|
| Device Id                | ~       | Device Type |           | Ŧ    | Vendor                 | ~                   | Compliance Status | Ŧ               | Conditio |
| Device groups            | ~       | Severity    |           | Ŧ    | Execution Status       | ~                   | Policy            | Ŧ               | Rule Na  |
| c :                      |         |             |           |      |                        |                     |                   |                 |          |
| Device Compliance Status | Sever   | ity         | Execution | Host | Name                   | Device ID           |                   | Device Type     |          |
|                          | NA      |             | •         | ana- | buf-1-gw.anutanetworks | <u>172.16.3.4</u>   | ž                 | Cisco CSR 1000V |          |
|                          | NA      |             | ٠         | test | 567.anutanetworks.com  | 172.16.3.40         | 2                 | Cisco CSR 1000V |          |
|                          | Critica |             | ٠         | gre0 | 1-vMX-4.156            | <u>172.16.4.1</u>   | 56                | VMX             |          |
|                          | Critica |             | ٠         | mx2  | .anutanetworks.com     | <u>172.16.5.1</u> 7 | <u>70</u>         | VMX             |          |
|                          | Critica | 0           | ٠         | sr01 | .rp-redirect           | 172.16.5.19         | 98                | vMX             |          |

Here, you can visualize device-level reports.

ATOM provides a comprehensive filtering capability to view and generate granular reports. Try out the pivots and filters to see how the data changes.

Remove the device filter and go back to the unfiltered view.

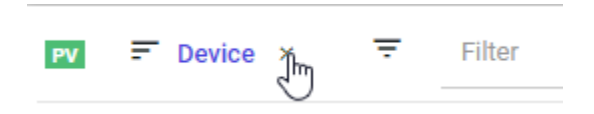

In our run, we see that all cisco devices are compliant with the policies. However, 1 Juniper device is noncompliant.

Select the noncompliant juniper device and click on "Fix-CLI."

| Dashboard Policies Profiles                                                    | Report Remediation A | Archive           |                          |                |                  |              |                               |               |  |  |  |  |  |
|--------------------------------------------------------------------------------|----------------------|-------------------|--------------------------|----------------|------------------|--------------|-------------------------------|---------------|--|--|--|--|--|
| 📼 = = Filter • O Skipped Conditions • 14 Compliant • 1 Non Compliant 112 Total |                      |                   |                          |                |                  |              |                               |               |  |  |  |  |  |
| Device Id 👻                                                                    | Device Type          | ▼ Vendor          | - Com                    | pliance Status | ▼ Conditi        | on Status    | <ul> <li>Locations</li> </ul> | Ŧ             |  |  |  |  |  |
| Device groups 👻                                                                | Severity             | ✓ Execution State | rs 👻 Polic               | cy .           | ▼ Rule N         | ame          | ▼ Condition Name              | Ŧ             |  |  |  |  |  |
| c o f:                                                                         |                      |                   |                          |                |                  |              |                               |               |  |  |  |  |  |
| Host Name                                                                      | Device Type          | Severity          | Device Compliance Status | Execution      | Condition Status | Device Id    | Vendor                        | Policy Name   |  |  |  |  |  |
| ana-buf-1-gw.anutanetworks.com                                                 | Cisco CSR 1000V      | NA                | ٠                        | ۲              | ۲                | 172.16.3.45  | Cisco Systems                 | Clock Synchr  |  |  |  |  |  |
| ana-buf-1-gw.anutanetworks.com                                                 | Cisco CSR 1000V      | NA                | ۲                        | ۲              | ۲                | 172.16.3.45  | Cisco Systems                 | Clock Synchr  |  |  |  |  |  |
| ana-buf-1-gw.anutanetworks.com                                                 | Cisco CSR 1000V      | NA                | ٠                        | ٠              | ۲                | 172.16.3.45  | Cisco Systems                 | Clock Synchr  |  |  |  |  |  |
| ana-buf-1-gw.anutanetworks.com                                                 | Cisco CSR 1000V      | NA                | ٠                        | ٠              | ٠                | 172.16.3.45  | Cisco Systems                 | Clock Synchr  |  |  |  |  |  |
| ana-buf-1-gw.anutanetworks.com                                                 | Cisco CSR 1000V      | NA                | ٠                        | ٠              | ٠                | 172.16.3.45  | Cisco Systems                 | Disable CDP L |  |  |  |  |  |
| ana-buf-1-gw.anutanetworks.com                                                 | Cisco CSR 1000V      | NA                | ٠                        | ۲              | ٠                | 172.16.3.45  | Cisco Systems                 | Disable CDP L |  |  |  |  |  |
| test567.anutanetworks.com                                                      | Cisco CSR 1000V      | NA                | ٠                        | ٠              | ٠                | 172.16.3.46  | Cisco Systems                 | Clock Synchr  |  |  |  |  |  |
| test567.anutanetworks.com                                                      | Cisco CSR 1000V      | NA                | ۲                        | ٠              | ٠                | 172.16.3.46  | Cisco Systems                 | Clock Synchr  |  |  |  |  |  |
| test567.anutanetworks.com                                                      | Cisco CSR 1000V      | NA                | ٠                        | •              | ٠                | 172.16.3.46  | Cisco Systems                 | Clock Synchr  |  |  |  |  |  |
| test567.anutanetworks.com                                                      | Cisco CSR 1000V      | NA                | ٠                        | ٠              | ٠                | 172.16.3.46  | Cisco Systems                 | Clock Synchr  |  |  |  |  |  |
| test567.anutanetworks.com                                                      | Cisco CSR 1000V      | NA                | ٠                        | ٠              | ٠                | 172.16.3.46  | Cisco Systems                 | Disable CDP L |  |  |  |  |  |
| test567.anutanetworks.com                                                      | Cisco CSR 1000V      | NA                | •                        | ٠              | •                | 172.16.3.46  | Cisco Systems                 | Disable CDP L |  |  |  |  |  |
| mx2.anutanetworks.com                                                          | VMX                  | Critical          | •                        | •              | •                | 172.16.5.170 | Juniper Networks              | Interface Con |  |  |  |  |  |
| or01 m_redirect                                                                | vMX                  | 812               | -                        | -              | -                | 172 16 5 198 | Juniner Networks              | Interface Con |  |  |  |  |  |

This window displays all non-compliant policies and the configuration needed to be provisioned to rectify non-compliance. Enter a compliance job name, select "shared with," select "start now" and submit it to start the remediation process.

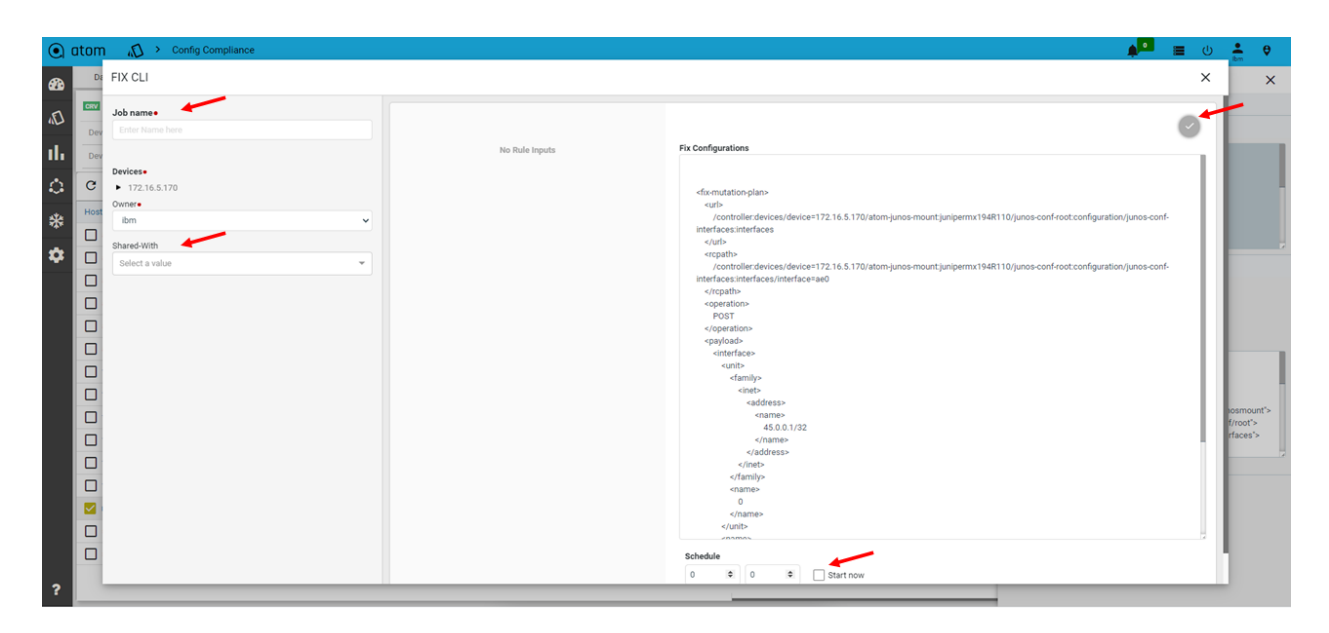

Monitor the remediation task as described in this section.

## Summary & Next Steps

Through this exercise, you learned ATOM's Compliance Enforcement capabilities.

Some of the key compliance enforcement capabilities are listed below.

Compliance Enforcement

- 1. Enforcement for CLI and Yang/NetConf based devices
- 2. Comprehensive report generation
- 3. Automated Remediation
- 4. Service, Configuration and Software compliance capabilities

Check out the user guide to learn more on these topics.

Execute the Juniper profile again to verify.

# Continue to Explore

The above exercises give you a good insight into ATOM features and capabilities. The below resources will help you to learn more about ATOM's capabilities.

- 1. <u>Anuta ATOM deep-dive videos</u>
- 2. ATOM Solution Briefs
- 3. <u>Use Cases enabled by ATOM</u>
- 4. ATOM User Guide